# Affichage numérique pour fraiseuses EMCO

### Tableau de commande

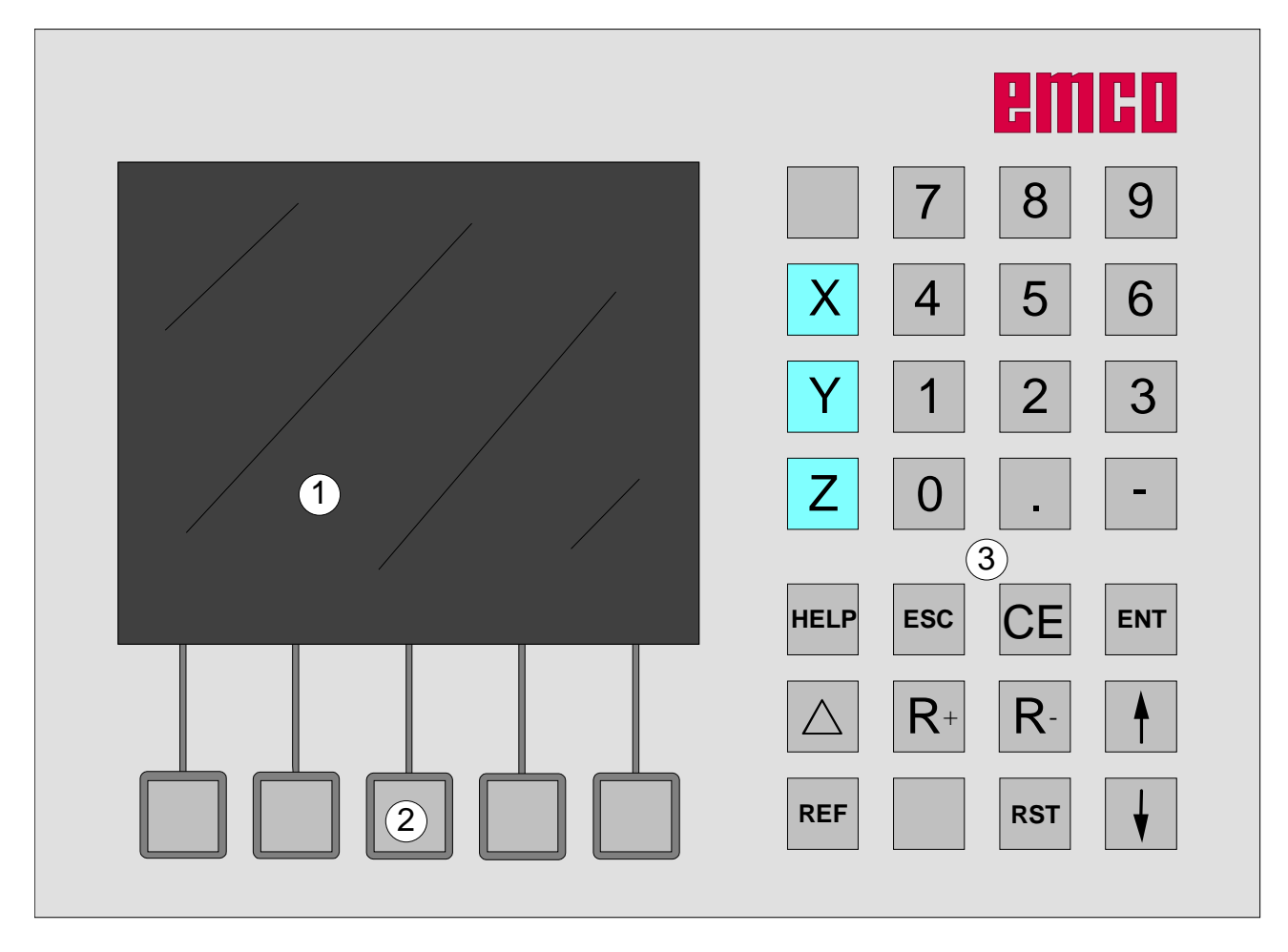

1 ..... Ecran (fenêtre de travail, affichages)

2 ...... 5 touches de fonction reconfigurables (fonction suivant le champ affecté sur l'écran)

3 ..... Pavé des touches

D2009-12

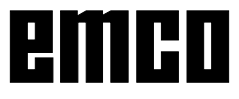

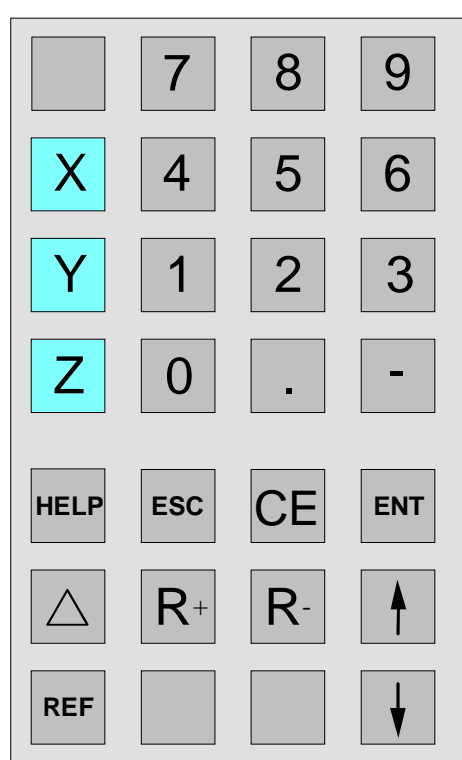

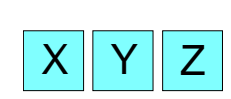

#### Touches des coordonnées

Lorsqu'on appuie sur l'une des touches de coordonnée, il y a sélection de l'affichage de position de cet axe qui peut être réglé par le clavier (p. ex. remise à zéro, entrée d'une cote, affichage de la valeur restante) - (l'affichage de déplacement est encadré en rouge).

#### Touche de référence

Lorsqu'on appuie sur la touche "référence", il y a commutation au mode de référence.

Dans ce mode, les marques de référence sont dépassées. De plus, on peut entrer des outils et points de contour. Dans la zone "Système", on peut sélectionner la fonction de diagnostic et l'importation/exportation des données.

Lorsqu'on appuie à nouveau sur la touche, on termine le mode de référence.

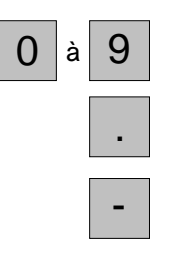

REF

#### Pavé de touches numériques

Touche de virgule

Touche de signe

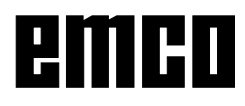

#### Pavé des touches

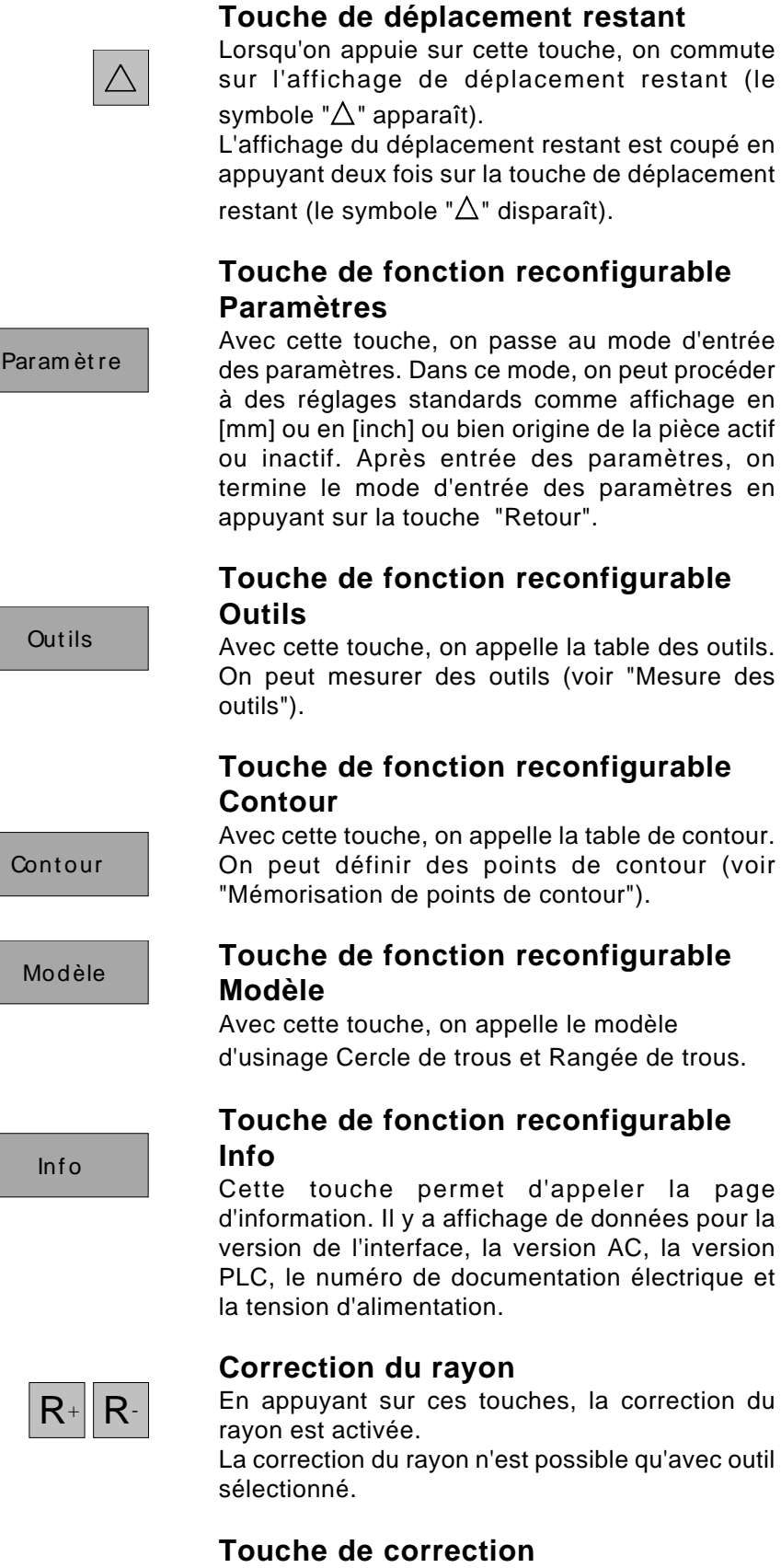

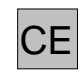

Avec cette touche, on peut corriger des entrées non correctes qui n'ont pas encore été mémorisées par la touche d'entrée.

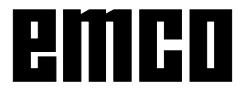

Sélectionner

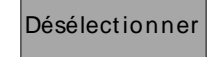

#### Touche de fonction reconfigurable Sélectionner

Cette touche permet de sélectionner des outils et des points de contour. Un outil ou un point de contour sélectionné est affiché en haut à gauche (voir Division de l'écran).

#### Touche de fonction reconfigurable Désélectionner

Cette touche permet de désélectionner des outils et points de contour déjà sélectionnés. De plus, on quitte le mode de points de contour avec cette touche.

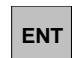

#### Touche d'entrée

Avec cette touche, on reprend et mémorise des données modifiées ou entrées par le pavé numérique.

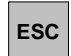

#### **Touche Escape**

Cette touche efface des données modifiées ou des données nouvellement entrées au moyen du pavé des touches. Un message d'erreur est effacé.

#### **Touche Reset**

- Les informations de alarmes sont effacées.
- La commande est en position de base.
- Le travail du mouvement est interrompu.

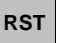

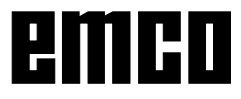

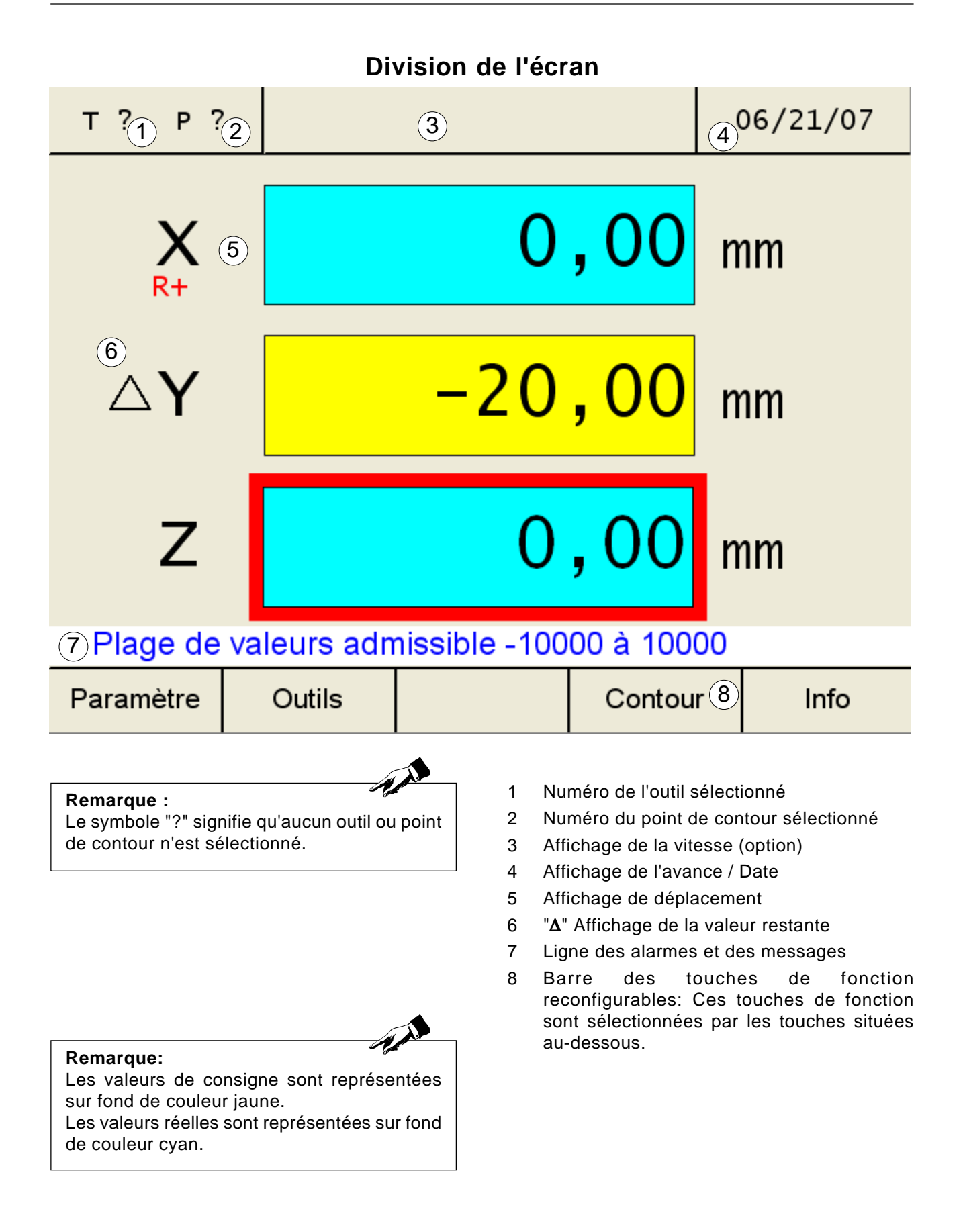

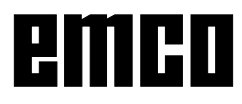

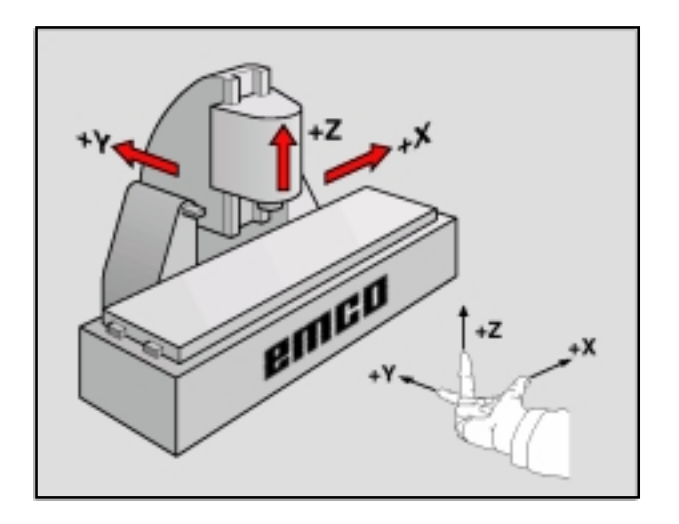

## Système de référence sur fraiseuses

Un système de référence vous permet de définir clairement des positions dans un plan ou dans l'espace. L'indication d'une position se rapporte toujours à un point défini et elle est décrite par des coordonnées.

Dans le système à angles droits (système cartésien), trois directions sont définies comme axes X, Y et Z. Les axes sont perpendiculaires les uns par rapport aux autres et se recoupent en un point - l'origine. Une coordonnée indique l'écart par rapport à l'origine dans une de ces directions. On décrit ainsi une position dans le plan par deux coordonnées et une position dans l'espace par trois coordonnées.

Les coordonnées qui se réfèrent à l'origine sont appelées **coordonnées absolues**. Des coordonnées relatives se rapportent à une autre position quelconque (point de référence) dans le système de coordonnées. Des valeurs de coordonnées relatives sont aussi désignées comme valeurs **de coordonnées incrémentales**.

Pour l'usinage d'une pièce sur une fraiseuse, vous vous référez généralement au système de coordonnées cartésiennes. La figure de droite illustre la relation entre le système de coordonnées cartésiennes et les axes de la machine. La règle des trois doigts de la main droite est un moyen mnémotechnique: Si le majeur est dirigé dans le sens de l'axe d'outil, de la pièce vers l'outil, il indique alors le sens Z+; le pouce indique le sens X+ et l'index, le sens Y+.

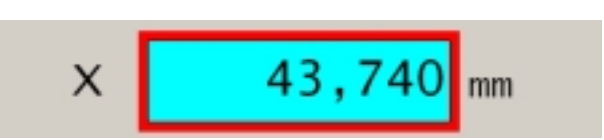

### Affichage de déplacement

Sur les affichages de déplacement, on peut lire les positions de l'outil ou d'un point défini sur le chariot supérieur par rapport à un point de référence.

Lorsque l'affichage de déplacement est encadré en rouge, il y a indication de celui des trois axes qui est actif; ceci indique aussi l'affichage de position de l'axe respectif qui peut être réglé (p. ex.remise à zéro, entrée d'une certaine cote, affichage du déplacement restant).

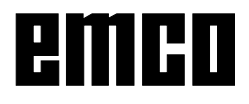

#### Attention:

Tous les paramètres protégés marqués par "Clé" ne doivent être modifiés qu'avec la plus grande prudence pour éviter des erreurs dans le système de mesure.

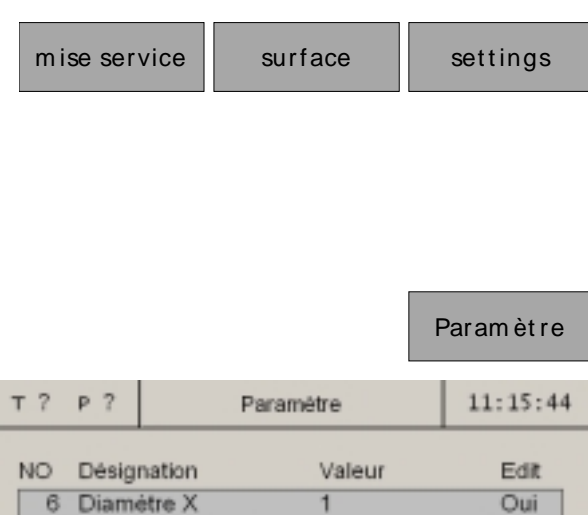

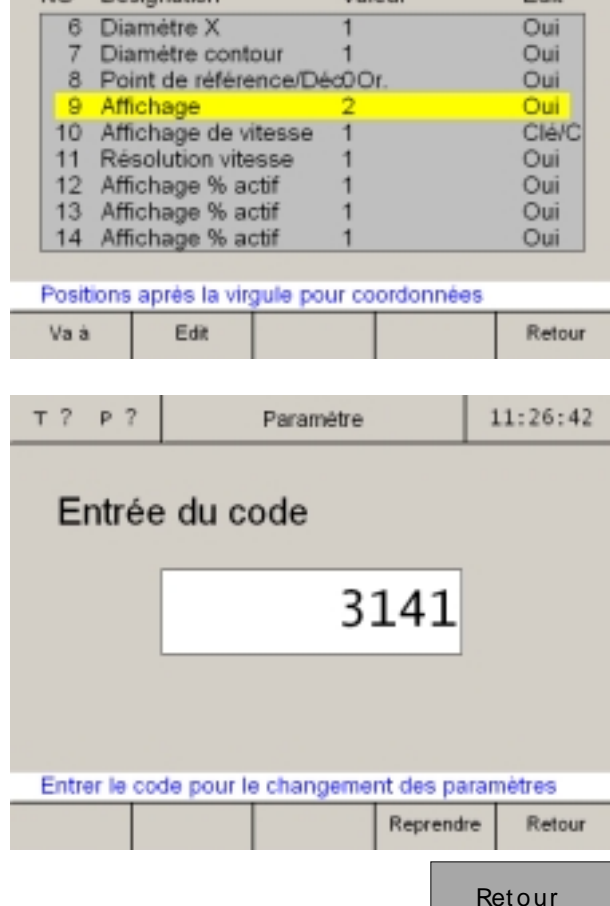

### Paramètres du système de mesure de déplacement

Dans le mode d'entrée des paramètres, on peut procéder à certains réglages de base qui demeurent opérants en permanence après mise sous tension de la machine. On distingue 3 sousgroupes de paramètres :

- Réglages Mise en service
- Réglages Interfaces de commande
- Paramètres de la machine

On fait une différence entre paramètres non protégés et paramètres protégés. Avec les paramètres protégés, il faut entrer un code pour la modification des paramètres.

### Modification des paramètres

- 1. Appeler la table des paramètres (Appuyer sur la touche de fonction "Paramètres").
- Sélectionner le numéro du paramètre avec les touches curseur ou la touche de fonction "Va à". La fonction du paramètre est expliquée dans la ligne des alarmes et des messages.
- Appuyer sur la touche de fonction "Clé". La touche "Edit" apparaît. Appuyer sur cette touche et poursuivre au Point 5.
- 4. Entrer le code pour la modification des paramètres. Le code est: 3141! Confirmer avec la touche de fonction "Reprendre" ou avec la touche d'entrée. Les entrées erronées peuvent être corrigées avec la touche "CE" avant d'appuyer sur les touches d'entrée.
- Les possibilités de sélection pour des modifications sont affichées sur la ligne des alarmes et des messages.
   Mémoriser les modifications avec la touche de fonction "Reprendre. Les entrées erronées peuvent être corrigées avec la touche "CE" avant d'appuyer sur les touches d'entrée.
- 6. Après une modification des paramètres, la machine doit être redémarrée.
- 7. On quitte la table des paramètres en appuyant sur la touche de fonction "Retour" ou sur la touche ESC.

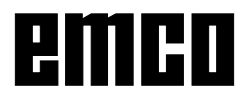

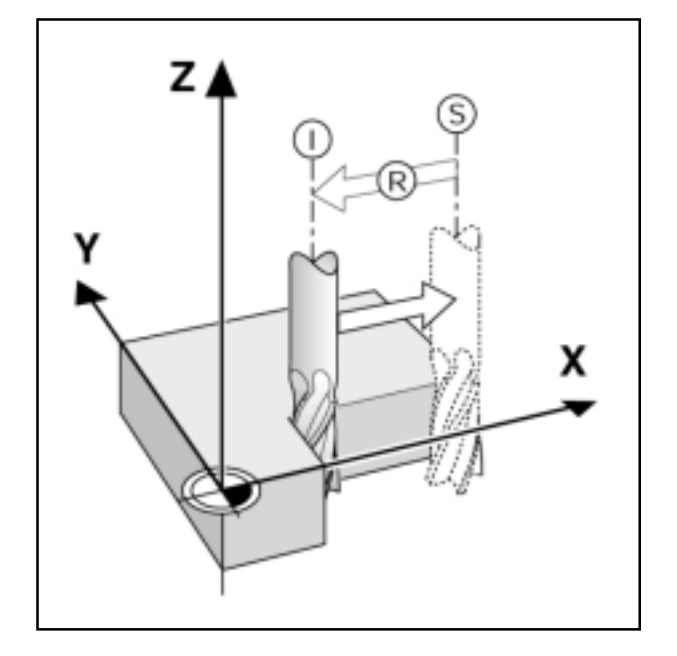

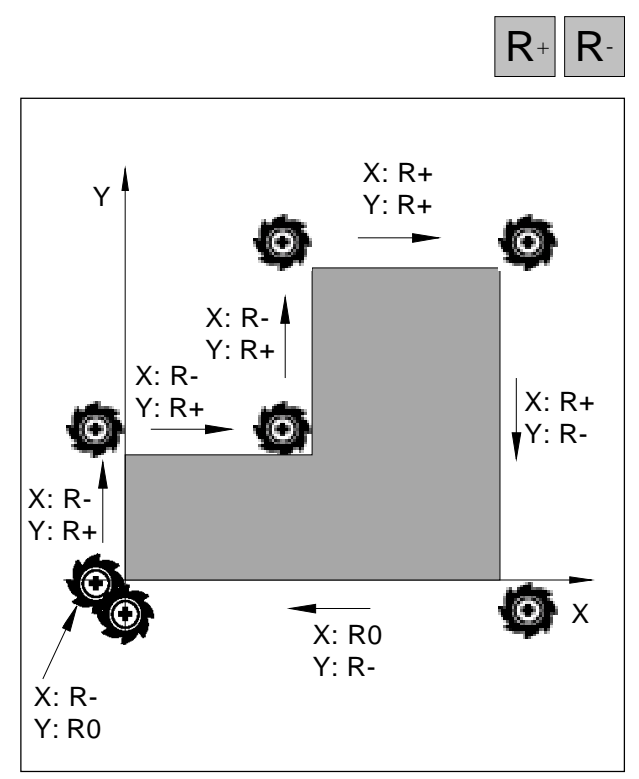

Rayon de l'outil rapporté au déplacement

## Affichage et accostage des positions

## Affichage du déplacement restant

La position à laquelle l'outil doit se déplacer s'appelle position de CONSIGNE; la position à laquelle l'outil se trouve s'appelle position REEL-LE. Le déplacement de la position de consigne à la position réelle est le déplacement restant.

Souvent il suffit que les coordonnées de la position réelle de l'outil soient affichées. Dans la plupart des cas, il est toutefois préférable de faire afficher le déplacement restant. Vous positionnez alors simplement en allant à la valeur d'affichage Zéro.

Signe pour le déplacement restant

Le déplacement restant a un signe positif lorsque le déplacement va de la position réelle à la position de consigne dans la direction négative de l'axe.

Le déplacement restant a un signe négatif lorsque le déplacement va de la position réelle à la position de consigne dans la direction positive de l'axe.

## Prise en compte du rayon de l'outil

L'affichage numérique dispose d'une correction du rayon de l'outil qui vous permet d'entrer directement des cotes du plan. Lors de l'usinage, l'affichage numérique indique automatiquement une trajectoire de déplacement qui est prolongée (R+) ou diminuée (R-) du rayon de l'outil.

Pour que l'affichage numérique puisse prendre en compte le rayon de l'outil, un outil doit être sélectionné.

Une correction du rayon (R+ ou R-) est désactivée en appuyant sur la touche d'axe et ensuite sur la touche R correspondante.

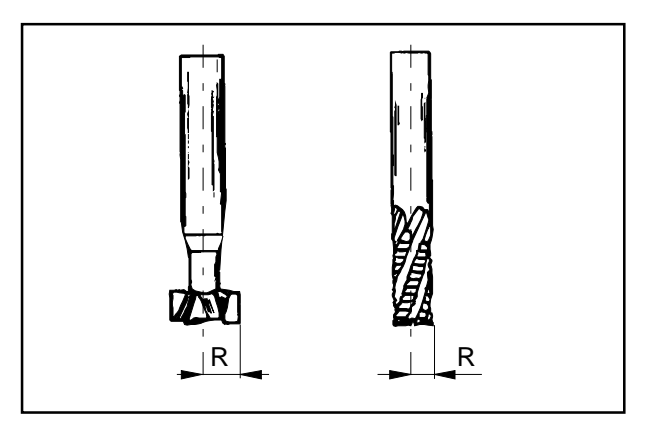

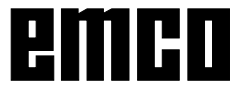

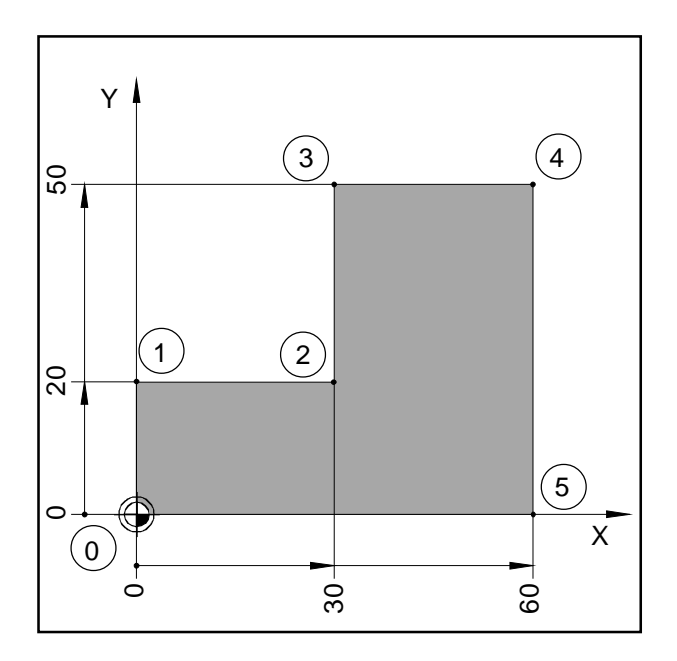

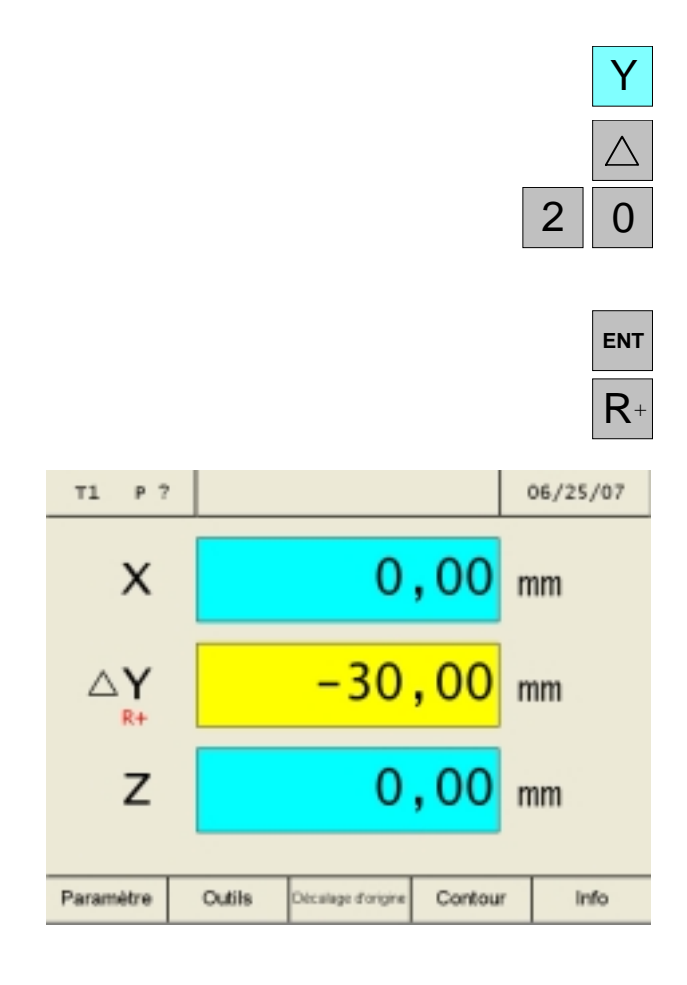

#### Exemple : Fraisage d'un épaulement avec "Déplacement à zéro"

Les coordonnées sont entrées comme cotes absolues. Le point de référence est l'origine de la pièce.

Coin **0**: X = 0 mm / Y = 0 mmCoin **1**: X = 0 mm / Y = 20 mmCoin **2**: X = 30 mm / Y = 20 mmCoin **3**: X = 30 mm / Y = 50 mmCoin **4**: X = 60 mm / Y = 50 mmCoin **5**: X = 60 mm / Y = 0 mm

Préparation : Sélectionner l'outil 1. Positionnez l'outil légèrement en avant (o.ex. X = Y = - 20 mm). Déplacez l'outil à la profondeur de fraisage

#### Déplacement depuis le coin 0-1:

- 1. Appuyer sur la touche d'axe Y (l'axe actif sélectionné est entouré en rouge).
- 2. Appuyer sur la touche de course restante  $\Delta$ .
- Entrer la valeur de consigne de position pour le coin 1: Y = 20 mm Des corrections peuvent être effectuées avec la touche "CE".
- 4. Confirmer l'entrée.
- 5. La correction du rayon de l'outil R+ doit être active.

Les courses qui restent à effectuer apparaissent dans les affichages des axes sur fond jaune avec le symbole  $\Delta$ . Les affichages de déplacement dans lesquels aucune position de destination n'a été entrée indiquent la position réelle actuelle sur fond bleu.

6. Déplacer l'axe Y à la valeur d'affichage zéro.

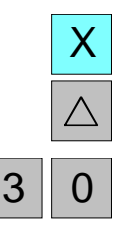

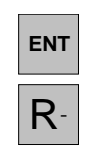

#### Déplacement depuis le coin 1-2:

- 7. Appuyer sur la touche d'axe X (l'axe actif sélectionné est entouré en rouge).
- 8. Appuyer sur la touche de course restante  $\Delta$ .
- Entrer la valeur de consigne de position pour le coin 2: X = 30 mm Des corrections peuvent être effectuées avec la touche "CE".
- 10. Confirmer l'entrée.
- 11. La correction du rayon de l'outil R- doit être active.
- 12. Déplacer l'axe X à la valeur d'affichage zéro.

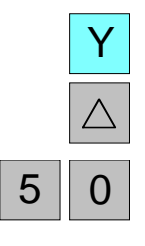

ENT

R+

#### Déplacement depuis le coin 2-3:

- 13. Appuyer sur la touche d'axe Y (l'axe actif sélectionné est entouré en rouge).
- 14. Appuyer sur la touche de course restante  $\Delta$ .

15. Entrer la valeur de consigne de position pour le coin 3: Y = 50 mm
Des corrections peuvent être effectuées avec la touche "CE".

- 16. Confirmer l'entrée.
- 17. La correction du rayon de l'outil R+ doit être active.
- 18. Déplacer l'axe Y à la valeur d'affichage zéro.

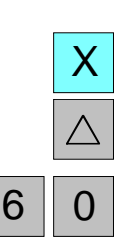

ENT

 $R^+$ 

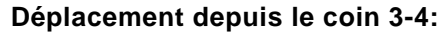

- 19. Appuyer sur la touche d'axe X (l'axe actif sélectionné est entouré en rouge).
- 20. Appuyer sur la touche de course restante  $\Delta$ .
- 21. Entrer la valeur de consigne de position pour le coin 4: X = 60 mm
  Des corrections peuvent être effectuées avec la touche "CE".

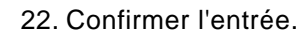

- 23. La correction du rayon de l'outil R+ doit être active.
- 24. Déplacer l'axe X à la valeur d'affichage zéro.

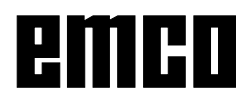

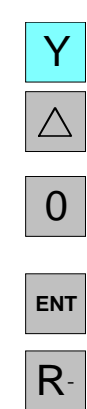

#### Déplacement depuis le coin 4-5:

- 25. Appuyer sur la touche d'axe Y (l'axe actif sélectionné est entouré en rouge).
- 26. Appuyer sur la touche de course restante  $\Delta$ .
- 27. Entrer la valeur de consigne de position pour le coin 5: Y = 0 mm
  Des corrections peuvent être effectuées avec la touche "CE".
- 28. Confirmer l'entrée.
- 29. La correction du rayon de l'outil R- doit être active.
- 30. Déplacer l'axe Y à la valeur d'affichage zéro.

#### Déplacement depuis le coin 5-0:

- 31. Appuyer sur la touche d'axe X (l'axe actif sélectionné est entouré en rouge).
- 32. Appuyer sur la touche de course restante  $\Delta$ .

33. Entrer la valeur de consigne de position pour le coin 0: X = 0 mm
Des corrections peuvent être effectuées avec la touche "CE".

- 34. Confirmer l'entrée.
- 35. Aucune correction du rayon de l'outil (R0) ne doit être active. La correction du rayon (R+ ou R-) est désélectionnée en appuyant sur la touche d'axe et ensuite sur la touche R correspondante.
- 36. Déplacer l'axe X à la valeur d'affichage zéro.
- 37. L'affichage de la course restante est coupé en appuyant deux fois sur la touche de course restante.

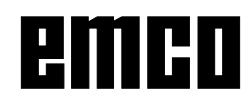

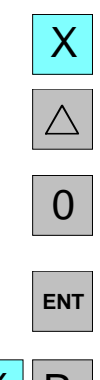

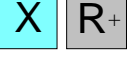

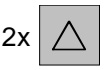

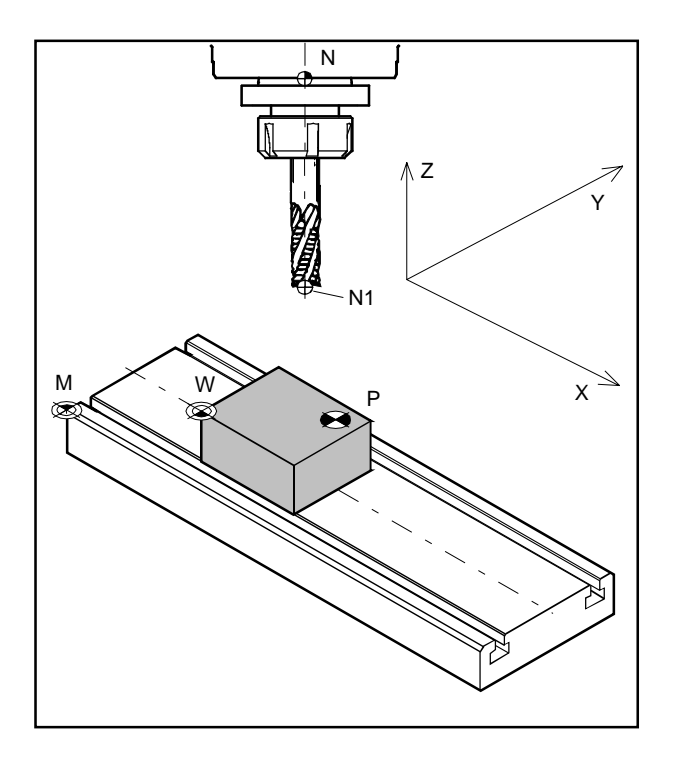

| Point zéro de machine          | М |   |
|--------------------------------|---|---|
| Point zéro de pièce            | W |   |
| Point de référence-Logement de |   |   |
| l'outil                        | Ν |   |
| Point d'outil                  | Ν | 1 |
| Point de contour               | Ρ |   |

## Points de la machine

#### Point zéro de la machine M 🏶

Le point zéro M de la machine est un point fixe sur la machine.

L'origine du système de coordonnées se trouve en ce point.

L'origine de la machine se trouve exactement sur le coin avant gauche de la table de fraisage.

#### Origine de la pièce W 🕀

L'origine de la pièce W peut être définie à loisir par l'opérateur.

L'origine de la pièce W est normalement placée sur un bord de la pièce auquel se rapportent la plupart des cotes de la pièce.

En raison du décalage d'origine, l'origine du système de coordonnées est déplacée de l'origine de la machine M à l'origine de la pièce W.

#### Point de référence du logement de l'outil N 🕁

Le point de référence du logement de l'outil N est un point fixe sur la machine. Il se trouve dans l'axe de la broche de fraisage vertical et sur la face avant du fourreau.

Après l'activation des repères de référence, l'affichage du déplacement indique en permanence la position (X, Y, Z) du point de référence du logement de l'outil N par rapport à l'origine de la machine M.

#### Point de l'outil N1 $\oplus$

Le point de l'outil N1 est défini par la mesure de l'outil.

Après la mesure et l'appel de l'outil, l'affichage du déplacement indique en permanence la position (X, Y, Z) du point de l'outil N1 (pointe de l'outil) par rapport à l'origine de la machine M.

Le point de l'outil N1 ne peut être mémorisé que dans le mode de référence (voir Mesure des outils).

On peut mémoriser 999 outils maximum (réglage standard 99 outils; réglable avec le paramètre "Outils").

#### Point de contour P 🕀

Le point de contour P est un point pouvant être choisi et mémorisé à loisir. Il est utilisé pour pouvoir toujours retrouver certains points d'une pièce, par ex. lors de la fabrication de plusieurs pièces identiques.

On peut mémoriser un maximum de 999 points de contour (réglage standard 99 points de contour; réglable avec le paramètre "Points de contour").

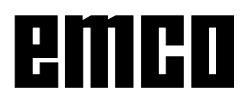

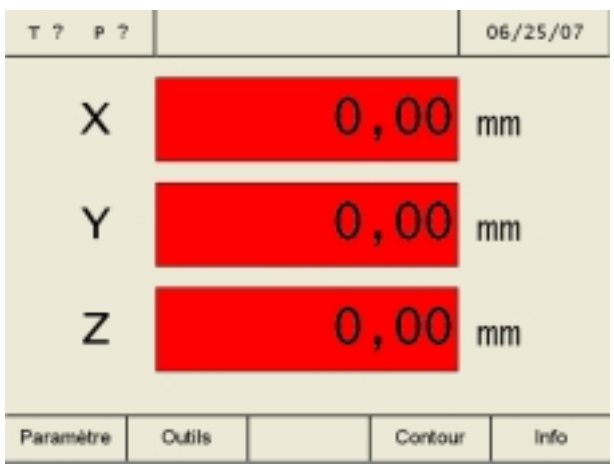

*Etat d'enclenchement - Les affichages de déplace-ment cli-gnotent en rouge.* 

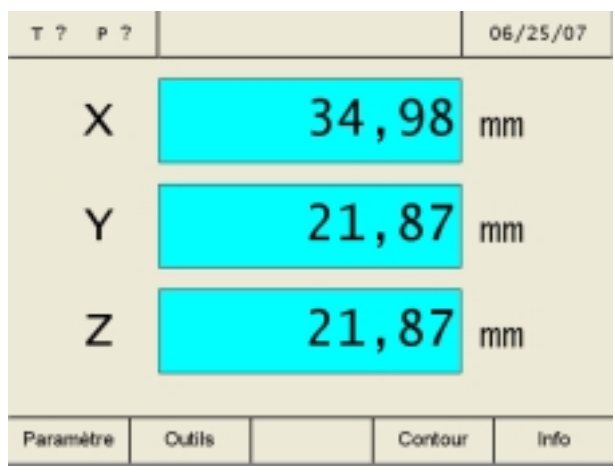

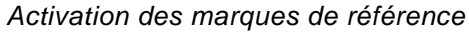

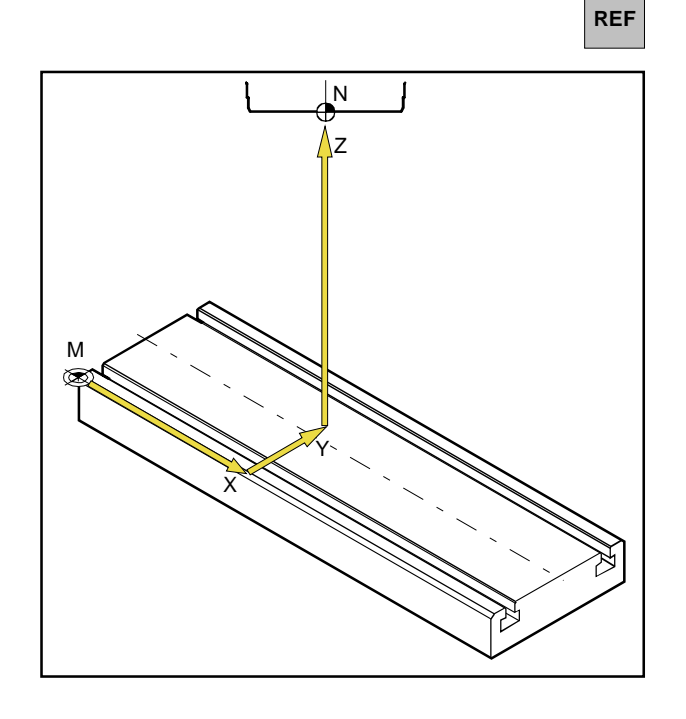

## Etat d'enclenchement

Lors de l'enclenchement de la machine, tous les affichages de déplacement clignotent en rouge. Le clignotement indique que l'électronique de mesure n'est pas encore adaptée à la machine; les affichages indiquent encore des positions de chariot non définies (les marques de référence n'ont pas encore été activées).

## Activation des repères de référence

En activant les repères de référence, on signale à l'électronique de mesure la position exacte du point de référence du logement de l'outil N par rapport à l'origine de la machine M.

Après chaque mise hors tension et nouvel enclenchement de la machine, les mêmes points peuvent donc être exactement approchés, les affichages de déplacement indiquant toujours les mêmes positions (fidélité de répétition).

#### Procédure:

- 1. Mettre la machine sous tension.
- 2. Activer le mode de référence (appuyer sur la touche de référence).
- Déplacez les trois chariots l'un après l'autre en appuyant sur les touches d'axe X, Y, Z jusqu'à ce que les affichages cessent de clignoter.

Les affichages cessent de clignoter lorsque le point de référence a été accosté dans l'axe correspondant. La position actuelle absolue du point de référence du logement de l'outil N par rapport à l'origine de la machine M est affichée simultanément.

L'affichage de la mesure de déplacement est ajustée en fonction de la machine.

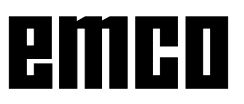

CE

On peut aussi sauter l'activation du point de référence en appuyant sur la touche de correction après l'enclenchement de la machine.

Ceci a toutefois un désavantage, à savoir que la fidélité de reproduction des points d'outil et points de contour mémorisés se trouve perdue, car les points de référence se rapportent aux valeurs absolues et car ces valeurs absolues changent à chaque enclenchement de la machine sans activation des marques de référence.

De plus, le calcul du jeu d'inversion ne fonctionne pas si le point de référence n'est pas activé.

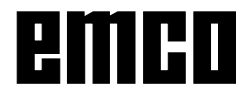

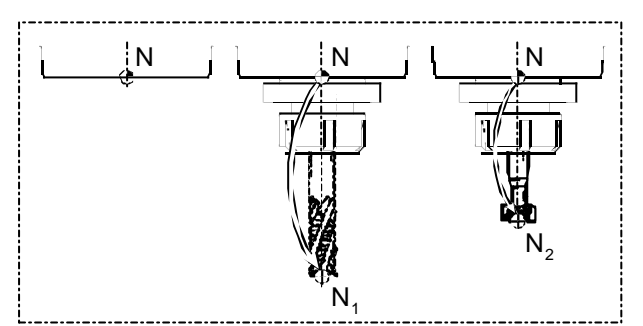

Points de référence de l'outil

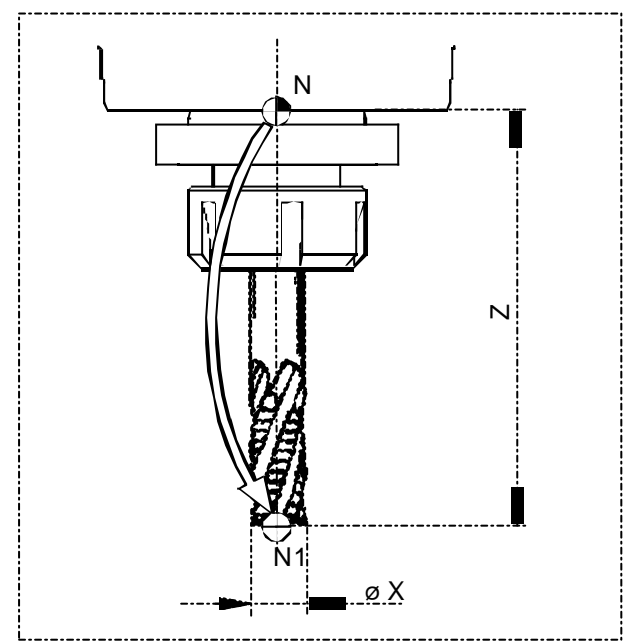

Données de l'outil (longueur Z et øX)

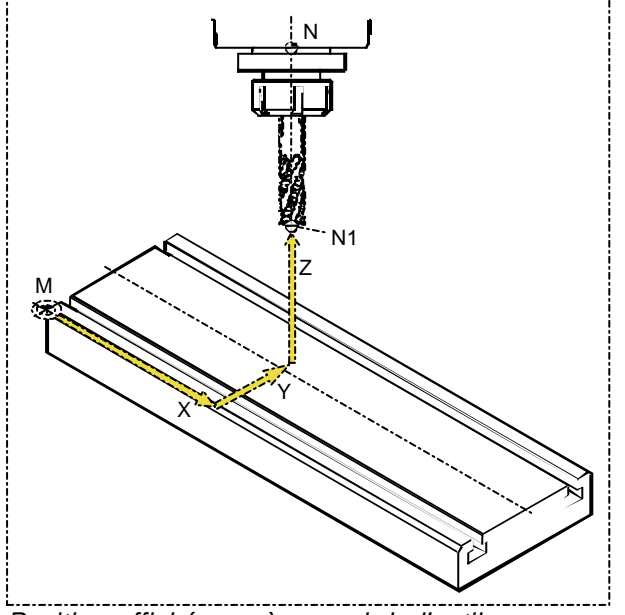

Position affichée après appel de l'outil

## Mesure des outils

#### Longueur de l'outil

On entend par longueur d'outil la distance entre le point de référence du logement de l'outil (N) et le point d'outil (N<sub>1</sub>, N<sub>2</sub>, etc.).

Dans un système d'outil (outil avec porte-outil), cette longueur de l'outil (Z) est la même après une nouvelle fixation de l'outil.

#### But d'une mesure d'outil

Pour un outil utilisé plusieurs fois, on mesure une fois les données de l'outil (longueur Z et ØX) et on les mémorise au point "Outils".

En appelant cet outil, le point de calcul pour tous les déplacements est avancé du point N au point N<sub>1</sub>. Ceci signifie que lorsque vous fixez et appelez à nouveau un outil mesuré, la valeur réelle (X, Y, Z) de ce point d'outil est affichée en permanence par rapport à l'origine de la machine (M).

Sans mesure d'outil, la valeur réelle (X, Y, Z) du point de référence du logement de l'outil (N) est affichée.

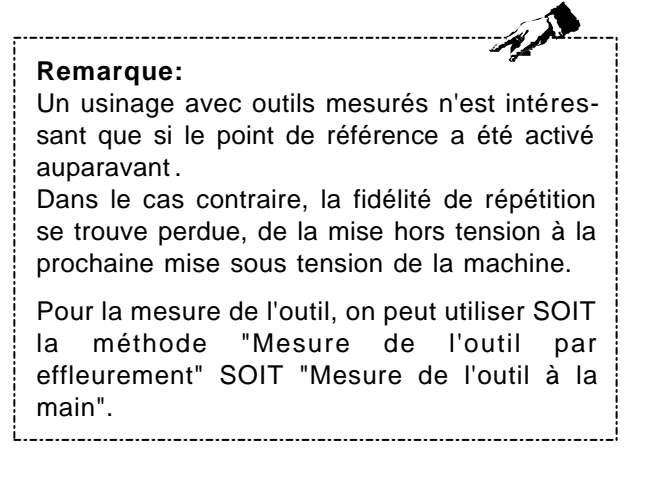

15

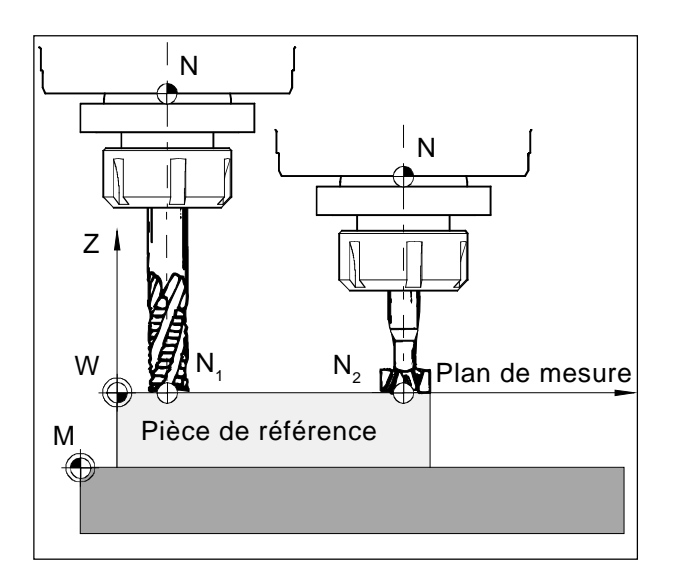

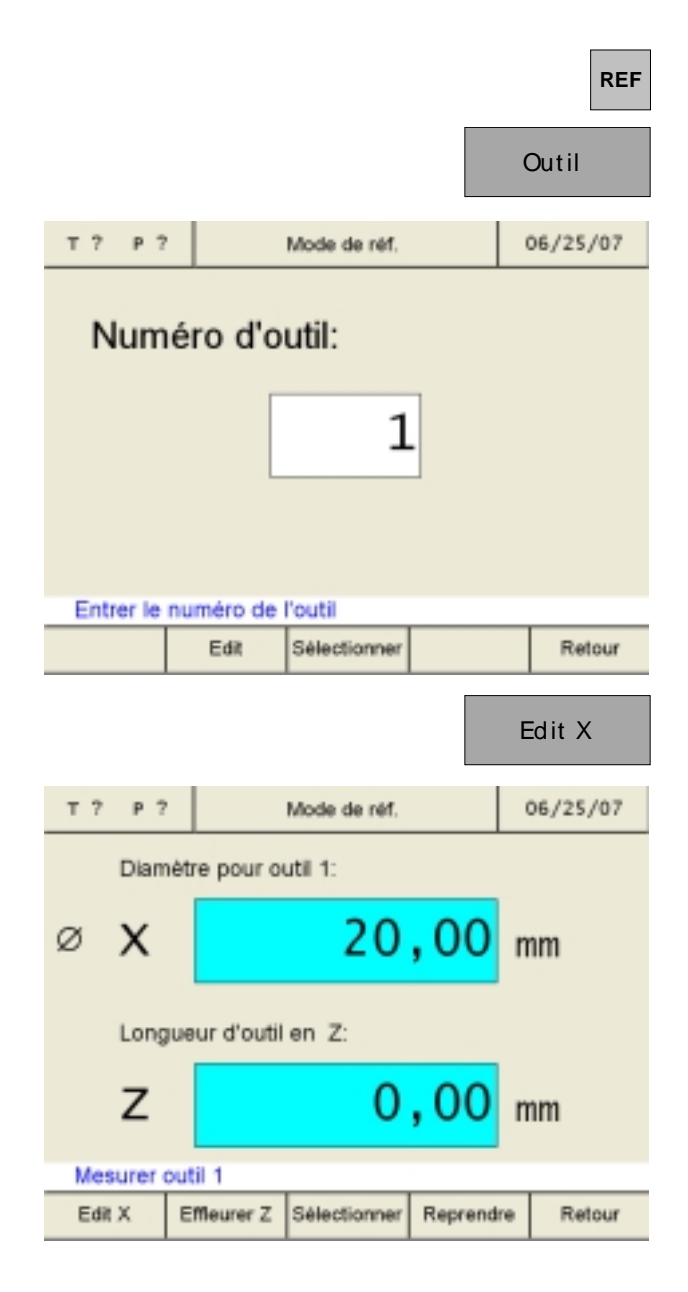

## Mémorisation des données d'outil

Pour mesurer les outils, on utilise une pièce quelconque (pièce de référence). La surface de la pièce est définie comme plan de mesure. Les outils à mesurer effleurent l'un après l'autre le plan de mesure. La valeur Z au moment de l'effleurement (rapportée à l'outil) est définie avec la valeur Z=0.

**But :** Lorsqu'un outil déjà mesuré (outil avec porte-outil) se déplace à Z=0 après une nouvelle fixation, l'outil se trouve exactement au plan de mesure défini par l'utilisateur.

#### Mesure d'outil avec effleurement:

- 1. Fixer l'outil 1.
- 2. Passer au mode de référence (appuyer sur la touche REF).
- 3. Appuyer sur la touche "Outil".
- Entrer le numéro de l'outil et confirmer avec "Edit". Il n'est pas nécessaire de sélectionner l'outil même pour la mesure d'outil.

5. Entrer la valeur X de l'outil (diamètre) et confirmer la valeur avec la touche d'entrée.

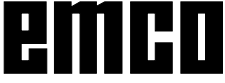

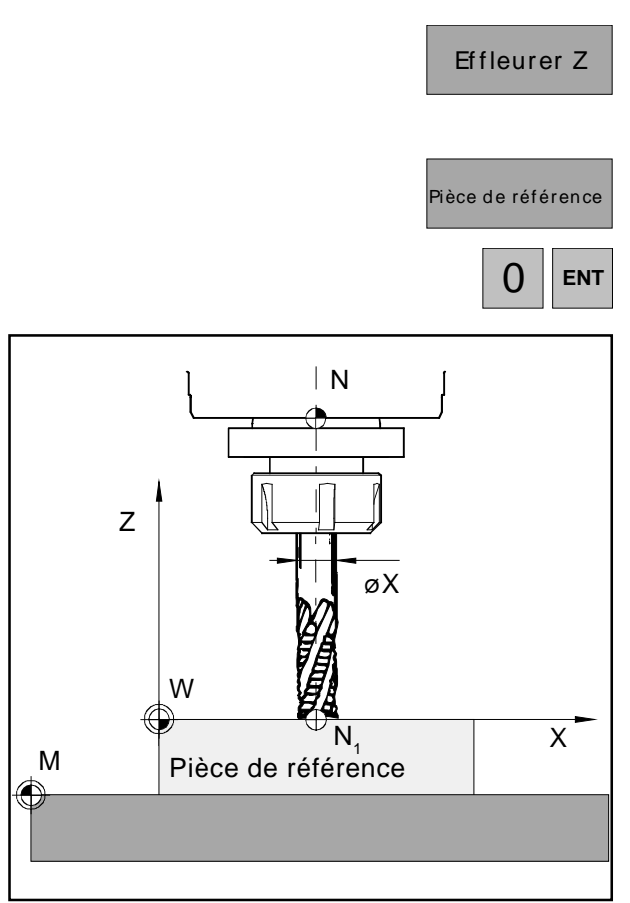

Effleurement en Z

|                        | F                    | Rep                   | orendre |  |
|------------------------|----------------------|-----------------------|---------|--|
|                        |                      |                       |         |  |
| т? Р?                  | Mode de réf.         | Mode de réf. 06/25/07 |         |  |
| Pièce d                | le référence:        |                       |         |  |
| Z                      | 0,00                 | n                     | nm      |  |
| Décalage pour outil: 1 |                      |                       |         |  |
| Z                      | 21,87                | n                     | nm      |  |
| Effleurer en           | direction Z          |                       | -       |  |
| Pièce de référence     | Sélectionner Reprend | re                    | Retour  |  |

- Appuyer sur la touche "Effleurer Z".
   Pour l'effleurement, une pièce est nécessaire comme pièce de référence.
- Définir la valeur Z de la pièce de référence avec "0" (coordonnée Z rapportée au plan X-Y (plan de mesure) et confirmer la valeur avec la touche d'entrée.

- 8. Effleurement de la pièce de référence (pièce) dans l'axe Z. Mémoriser les valeurs avec la touche "Reprendre".
- 9. L'outil 1 est maintenant mesuré. Les valeurs sont mémorisées dans la table des outils au numéro respectif de l'outil.
- 10. Quitter le mode de référence en appuyant deux fois sur la touche "Retour" ou sur la touche ESC.

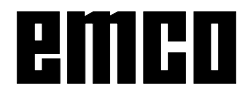

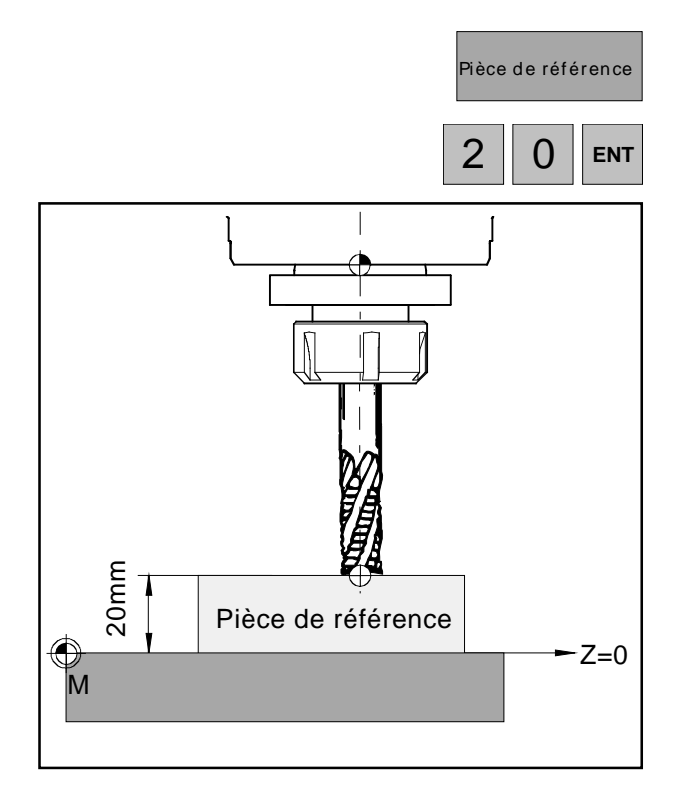

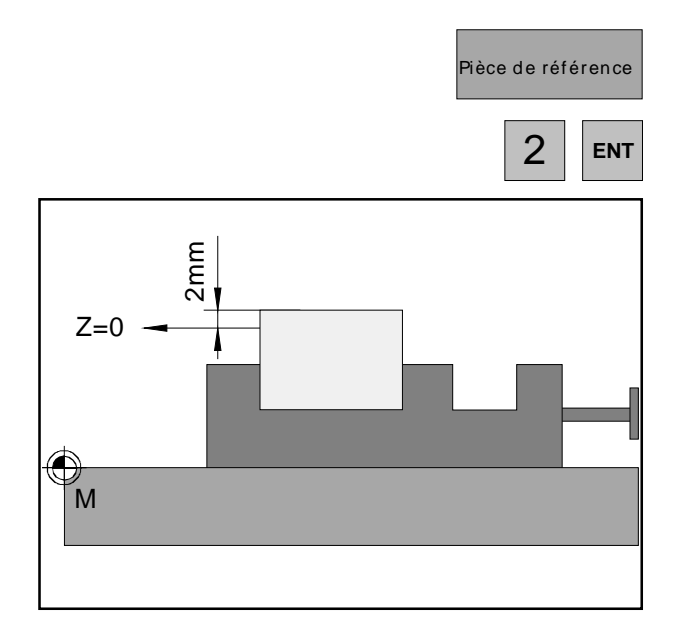

## Variantes de la mesure d'outil avec effleurement:

Le plan de mesure (Z=0) peut aussi être défini en une autre position quelconque dans le volume d'usinage.

#### Exemple 1:

La pièce de référence (pièce) a une hauteur définie exactement (p.ex.: 20mm).

Si, lors de la mesure de l'outil avec effleurement, la valeur Z de la pièce de référence est définie avec "20" au lieu de "0", la position Z=0 se trouve sur la table de la machine.

#### Exemple 2:

La pièce de référence (pièce) est une pièce non encore usinée avec une surépaisseur de 2 mm. Si, lors de la mesure de l'outil avec effleurement, la valeur Z de la pièce de référence est mémorisée avec "2", la position Z=0 se trouve à la surface de la pièce finie d'usinage.

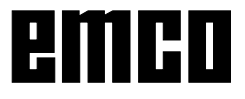

#### Mesure de l'outil à la main:

Les cotes de l'outil peuvent aussi être mesurées avec un appareil de mesure. Les valeurs obtenues peuvent ensuite être entrées à la main dans la table des outils.

- 1. Appeler la table des outils.
- Sélectionner le numéro de l'outil avec les touches curseur ou avec la touche de fonction "Va à".

- 3. Appuyer sur la touche de fonction "Edit".
- Mesurer les dimensions de l'outil avec le pied à coulisse (voir la figure) et entrer les valeurs avec les touches "Edit X" et "Edit Z". Mémoriser avec "Reprendre". Avant d'appuyer sur la touche d'entrée, les entrées erronées peuvent être corrigées avec la touche "CE".

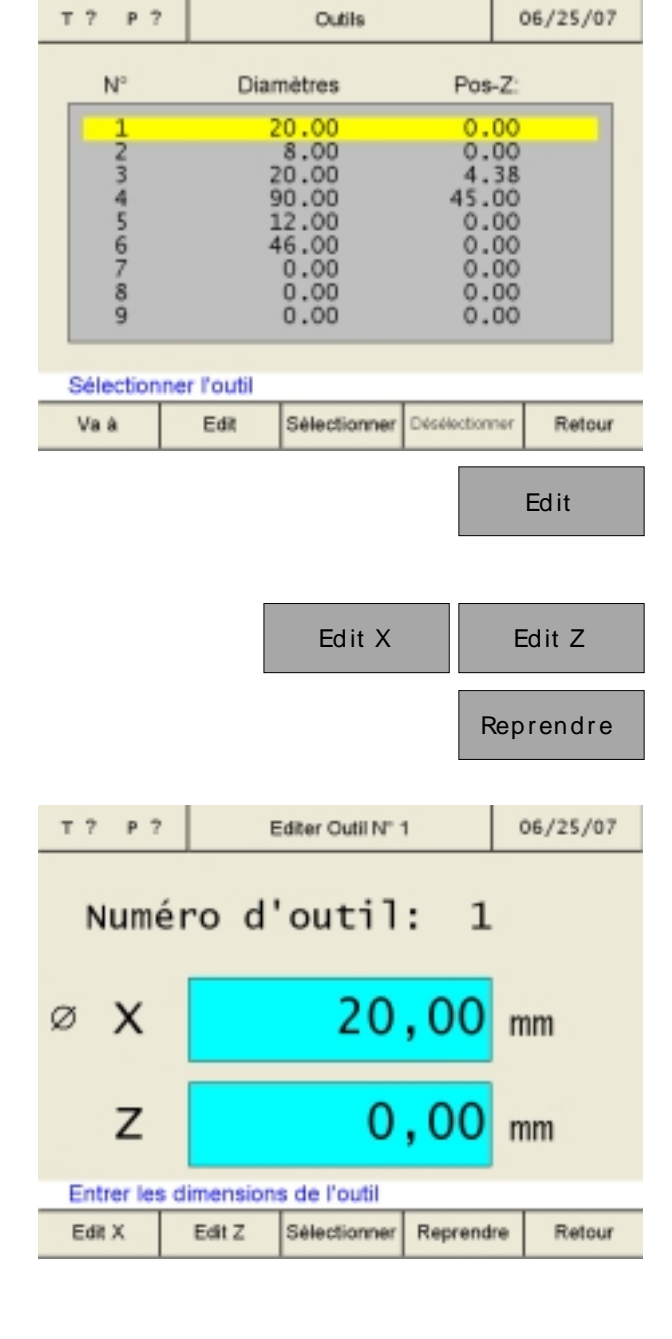

Outils

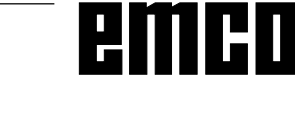

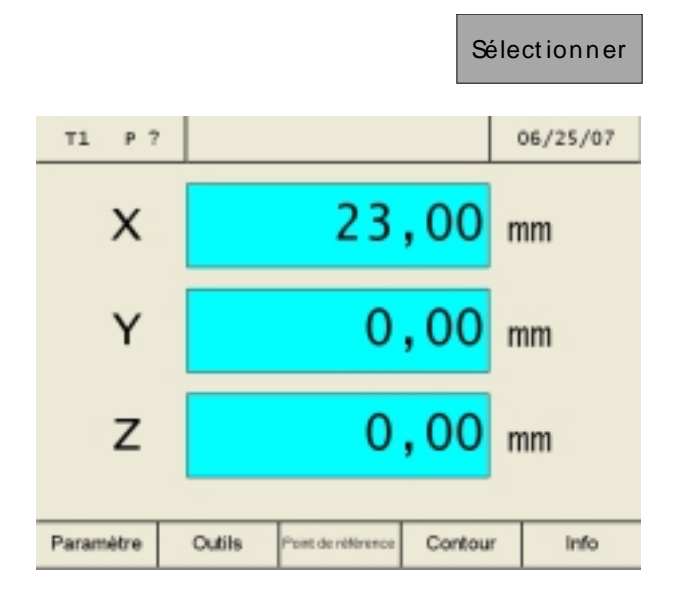

## Définir le point de référence / Décalage d'origine DO

Les touches de fonction "Point de référence" ou "DO" n'apparaissent qu'après la sélection de l'outil.

On peut commuter entre Définir le point de référence et Décalage d'origine DO avec le paramètre "Point de référence/DO".

Après une modification de paramètres, la machine doit être redémarrée (voir Modification des paramètres).

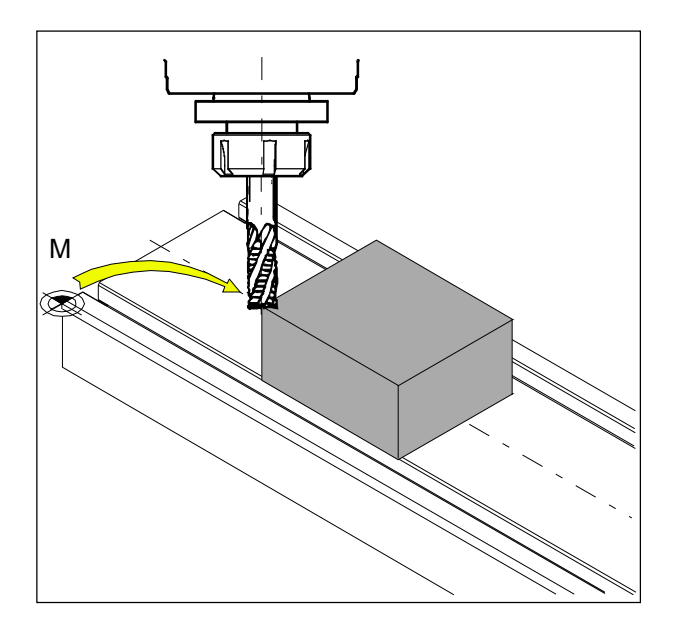

#### Définir le point de référence:

Déplacez l'outil au point de référence voulu (p.ex. bord de la pièce) et définissez les valeurs X, Y, Z avec "0".

**But :** L'affichage de position indique la position de l'outil rapportée au bord de la pièce et non pas, comme avant, rapportée à l'origine de la machine (M).

## emco

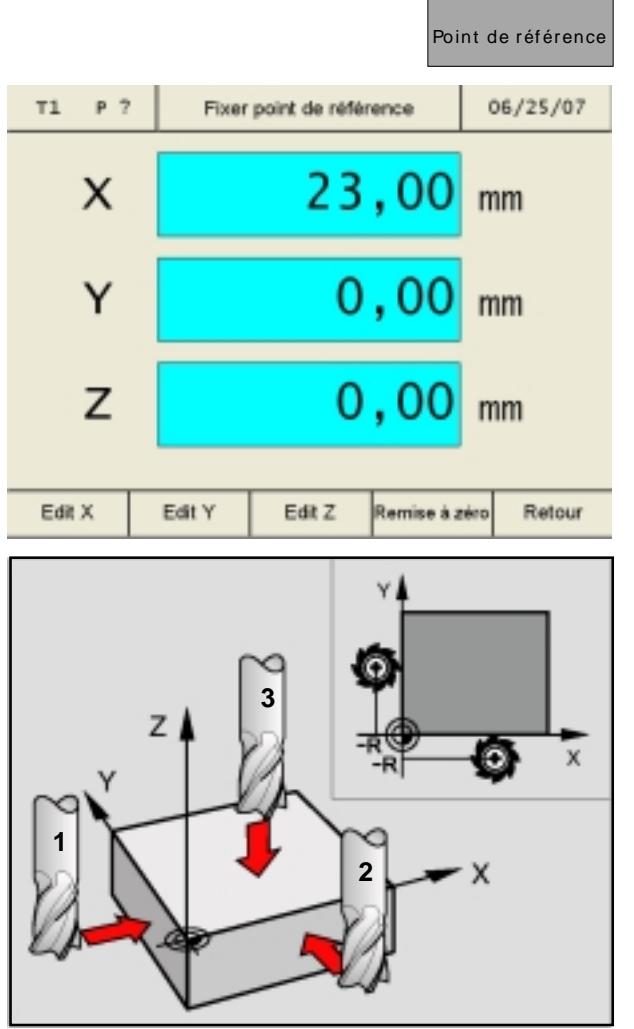

#### Point 1 à 3

| Edit X | ENT |
|--------|-----|
|        | R-  |

#### Définition du point de référence :

- 1. Fixer l'outil mesuré et le sélectionner dans la table des outils.
- 2. Appuyer sur la touche "Point de référence".

Au point 1, le point de référence doit être défini dans la direction d'axe X:

- Déplacer prudemment l'outil dans la direction de l'axe X jusqu'à ce qu'il touche la pièce (effleurement).
- 4. Appuyer sur la touche "Edit X" et confirmer l'entrée.
- Le rayon de l'outil doit être pris en compte. Sélectionner la correction du rayon de l'outil R.

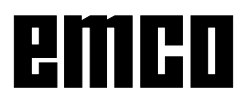

Au point 2, le point de référence doit être défini dans la direction de l'axe Y:

- Déplacer prudemment l'outil dans la direction de l'axe Y jusqu'à ce qu'il touche la pièce (effleurement).
- 7. Appuyer sur la touche "Edit Y" et confirmer l'entrée.
- Le rayon de l'outil doit être pris en compte. Sélectionner la correction du rayon de l'outil R.

Au point 3, le point de référence doit être défini dans la direction de l'axe Z:

- Déplacer prudemment l'outil dans la direction de l'axe Z jusqu'à ce qu'il touche la pièce (effleurement).
- 7. Appuyer sur la touche "Edit Z" et confirmer l'entrée.
- Le rayon de l'outil ne doit pas être pris en compte ici (voir chapitre "Prise en compte du rayon de l'outil").

Remise à zéro

Edit Y

Edit Z

ENT

R-

ENT

Un point de référence défini est effacé avec la touche de fonction "Remise à zéro".

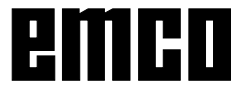

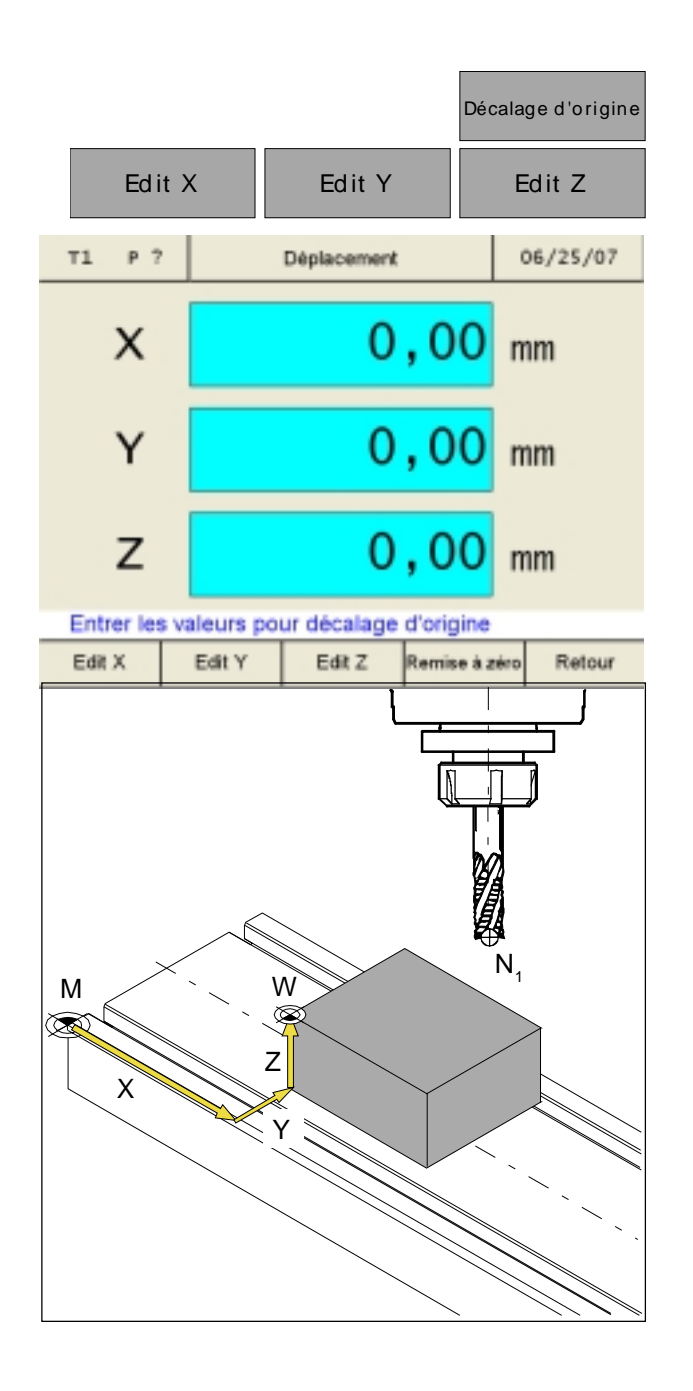

#### Décalage d'origine:

On peut entrer les valeurs pour le décalage d'origine avec les touches de fonction "Edit X", "Edit Y" et "Edit Z".

**But** : L'affichage de position indique la position de l'outil  $(N_1)$  rapportée à l'origine de la pièce (W).

Remise à zéro

Le décalage d'origine est annulé à nouveau avec la touche de fonction "Remise à zéro".

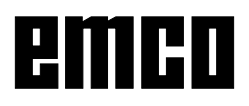

### Mise à zéro des axes

#### Sans outil activé

On peut définir tous les axes de l'affichage de déplacement avec toute autre valeur (p. ex. 0).

La fonction "Mise à zéro des axes" sans outil activé est supprimée :

- en recouvrant les affichages de déplacement par une autre valeur,
- en sélectionnant un outil,
- en référençant à nouveau les axes,
- en mettant la machine hors circuit.

#### Remarque :

La fonction "Mise à zéro des axes" n'influence pas de point de référence défini, car pour ce faire il faut sélectionner un outil. Un nouvel outil sélectionné supprime la fonction "Mise à zéro des axes".

AN

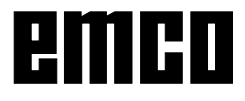

## Mémorisation de points de contour

Les points de contour P servent de points auxiliaires dans le cas de pièces toujours identiques.

Le prototype ne doit être fabriqué qu'une fois au moyen des affichages de déplacement.

Les autres pièces sont alors fabriquées en approchant les points de contour mémorisés.

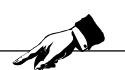

#### Remarques:

On peut mémoriser au maximum 999 points de contour (réglage standard 99 points de contour; réglable avec le paramètre "Points de contour").

### Généralités

#### Remarque:

Contour

Si la touche "Contour" n'apparaît pas sur la barre des touches, un modèle d'usinage (cercle de trous ou rangée de trous) est encore sélectionné.

Activer la touche "Contour" dans la barre des touches:

- 1. Entrer dans le mode de référence (appuyer sur la touche REF).
- 2. Appuyer sur la touche "Contour".

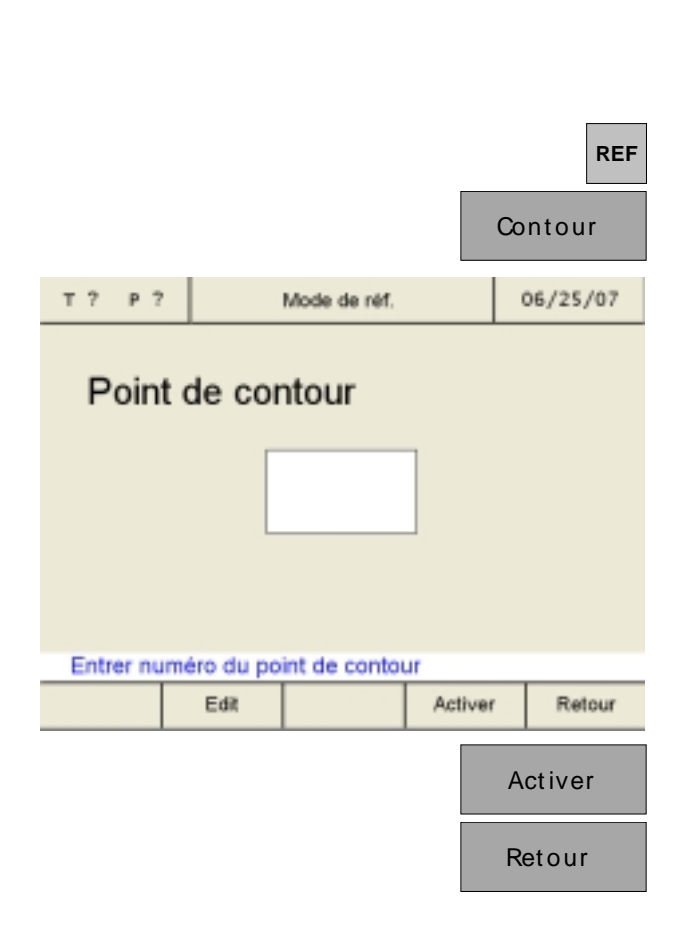

- 3. Appuyer sur la touche "Activer".
- 4. Quitter le mode de référence en appuyant sur la touche "Retour" ou bien une fois sur la touche ESC.

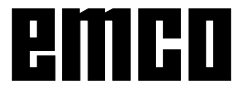

|                   |                                                                            |                                                             |                                              | Co                                                                   | ntour         |
|-------------------|----------------------------------------------------------------------------|-------------------------------------------------------------|----------------------------------------------|----------------------------------------------------------------------|---------------|
| Т? Р?             | Po                                                                         | ints de conto                                               | ır                                           |                                                                      | 06/25/07      |
| N°                | Pos. X                                                                     | Pos. Y                                                      | Po                                           | os-Zn                                                                | til:          |
| 123456789         | 0.00<br>210.03<br>212.21<br>214.40<br>218.78<br>223.15<br>225.34<br>229.71 | 0.00<br>0.00<br>0.00<br>0.00<br>0.00<br>0.00<br>0.00<br>0.0 | 23<br>17<br>17<br>18<br>18<br>18<br>19<br>19 | 0.00<br>4.00<br>6.09<br>8.27<br>0.46<br>4.84<br>9.21<br>1.40<br>5.77 |               |
| Sélection<br>Va à | Usiner                                                                     | contour<br>Sélectionner                                     | Désélex                                      | tionner                                                              | Retour        |
|                   |                                                                            |                                                             |                                              | U                                                                    | siner<br>Edit |
| т? Р?             | Edit Po                                                                    | iint de contou                                              | r Nº 1                                       |                                                                      | 06/25/07      |
| х                 |                                                                            | 25                                                          | , 0                                          | <mark>0</mark> n                                                     | nm            |
| Y                 |                                                                            | 20                                                          | , 0                                          | <mark>0</mark> n                                                     | nm            |
| Z                 |                                                                            | -14                                                         | , 5                                          | <mark>0</mark> n                                                     | nm            |
| Entrer les        | coordonnée                                                                 | es du point o                                               | de cor                                       | ntour                                                                |               |
| Edit X            | Edit Y                                                                     | Edit Z                                                      | Repr                                         | endre                                                                | Retour        |

#### Définition des points de contour avec schéma de la pièce

Avant le fraisage, on peut entrer tous les points de contour dans la table des points de contour au moyen d'un schéma de la pièce.

- 1. Appeler la table des points de contour.
- 2. Sélectionner le point de contour avec les touches curseur ou la touche "Va à".

- 3. Appuyer sur la touche "Usiner".
- 4. Appuyer sur la touche "Edit".
- Entrer les valeurs de contour du schéma de la pièce avec les touches "Edit X", "Edit Y" et "Edit Z".

Mémoriser avec "Reprendre".

Les données erronées peuvent être corrigées avec la touche "CE" avant d'appuyer sur la touche d'entrée.

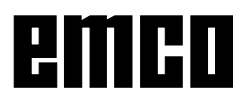

|           |                                                                                     |                                                              | Ed                                                                                     | it outil |
|-----------|-------------------------------------------------------------------------------------|--------------------------------------------------------------|----------------------------------------------------------------------------------------|----------|
| т? Р?     | Po                                                                                  | vints de conto                                               | r                                                                                      | 06/25/07 |
| N°        | Pos. X                                                                              | Pos. Y                                                       | Pos-Zh                                                                                 | util:    |
| 123456789 | 25.00<br>0.00<br>210.03<br>212.21<br>214.40<br>218.78<br>223.15<br>225.34<br>229.71 | 20.00<br>0.00<br>0.00<br>0.00<br>0.00<br>0.00<br>0.00<br>0.0 | -14.50<br>234.00<br>176.09<br>178.27<br>180.46<br>184.84<br>189.21<br>191.40<br>195.77 | 1        |
| Sélection | ner point de                                                                        | contour                                                      |                                                                                        |          |
| Edit      | Edit outil                                                                          | Insérer                                                      | Enlever                                                                                | Retour   |

 On peut aussi inscrire l'outil respectif face aux coordonnées des axes du point de contour. Appuyer sur la touche "Edit outil" et indiquer le numéro de l'outil avec lequel le point de contour doit être accosté.

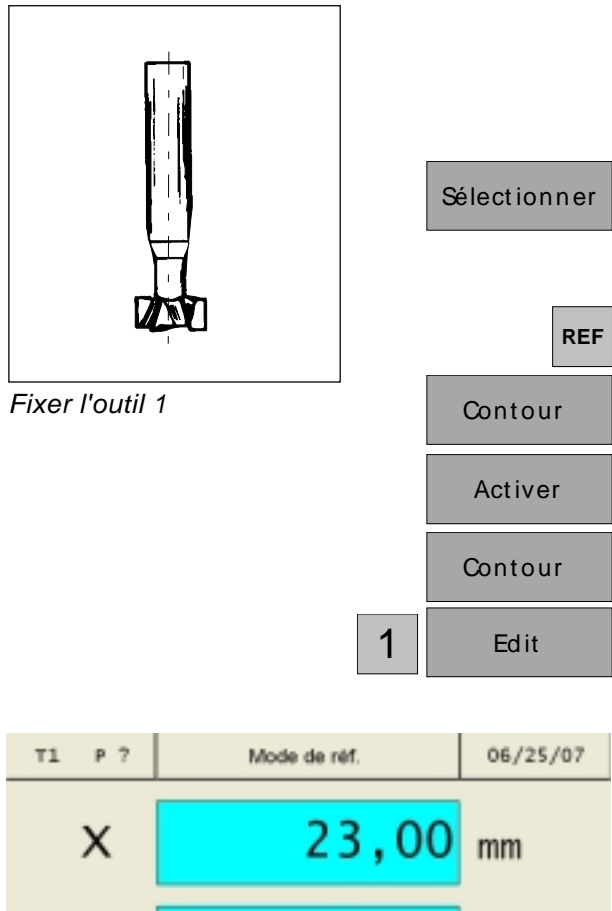

Y mm 0,00 Z mm Accoster et reprendre la position pour le point de contour 1 Sélectionner Reprendre Retour

#### Fraiser la pièce à la cote de dégrossissage

| Reprendre |
|-----------|
|           |
| Retour    |

#### Définition des points de contour avec fabrication d'un prototype

#### **Procédure:**

La première pièce (prototype) est fabriquée à l'aide des affichages de déplacement.

Les points de contour caractéristiques de la pièce sont mémorisés.

Sur toutes les autres pièces, seules les points de contour mémorisés sont encore activés et accostés.

- 1. Fixez l'outil 1 et sélectionnez l'outil dans la table des outils. L'affichage de déplacement donne la position de la pointe de l'outil par rapport à l'origine de la pièce.
- 2. Passer au mode de référence (appuyer sur la touche REF).
- 3. Appuyer sur la touche "Contour".
- 4. Appuyer sur la touche "Activer".
- 5. Appuyer sur la touche "Contour".
- 6. Entrer le numéro du point de contour (ici numéro de départ 1) et confirmer avec "Edit".
- 7. Fraisez la première section du contour à la cote requise et arrêtez la fraise exactement au point final de l'usinage. Ce point doit être mémorisé comme point de contour P<sub>1</sub>.

Appuyez sur "Reprendre" pour mémoriser le point de contour P1. Après la mémorisation, le point de contour suivant est appelé automatiquement pour l'usinage. Dans cet exemple, il faut passer à l'outil 2 pour le point de contour 2.

8. Quittez le mode de référence en appuyant sur la touche "Retour" ou bien trois fois sur la touche ESC.

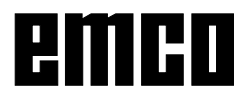

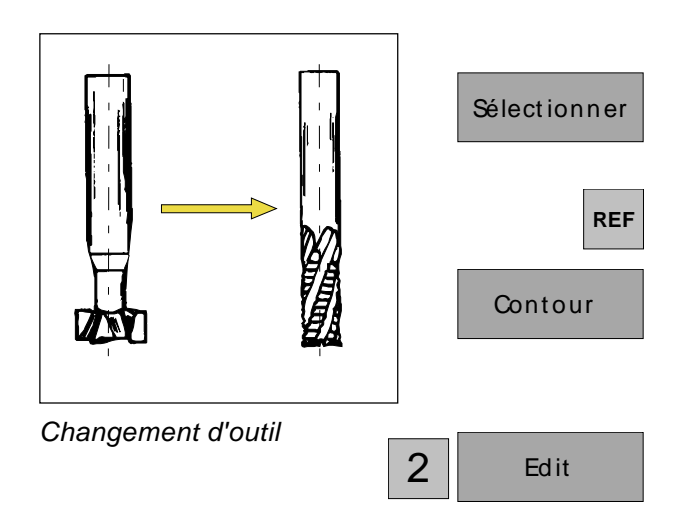

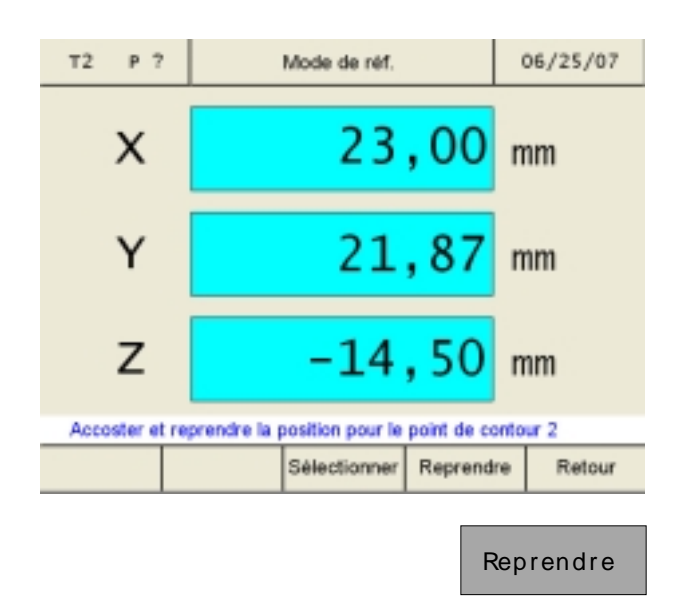

- Fixez l'outil 2 et sélectionnez l'outil dans la table des outils. L'affichage de déplacement donne la position de la pointe de l'outil par rapport à l'origine de la pièce.
- 10. Passer au mode de référence (appuyer sur la touche REF).
- 11. Appuyer sur la touche "Contour".
- 12. Entrer le numéro du point de contour et confirmer avec "Edit".
- 13. Fraisez la deuxième section du contour à la cote requise et arrêtez la fraise exactement au point final de l'usinage.
  Ce point doit être mémorisé comme point de contour P<sub>2</sub>.

Appuyez sur "Reprendre" pour mémoriser le point de contour  $P_2$ . Après la mémorisation, le point de contour suivant est appelé automatiquement pour l'usinage.

14. Quittez le mode de référence en appuyant sur la touche "Retour" ou bien trois fois sur la touche ESC.

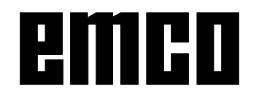

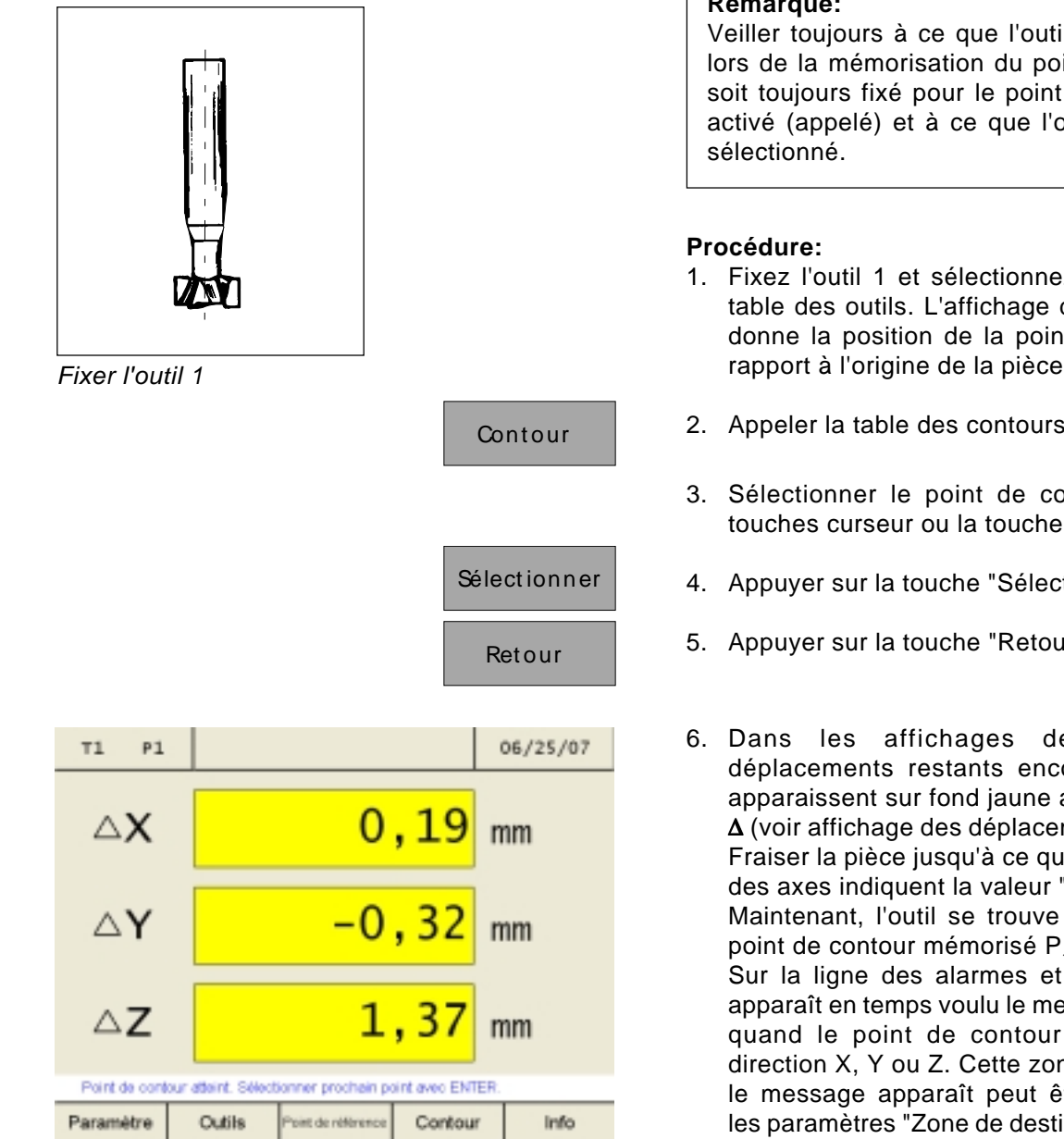

Approcher les valeurs mémorisées pour P,

### Activation et approche des points de contour

L'activation et l'approche des points de contour permettent la fabrication de séries de pièces identiques.

#### **Remarque:**

Veiller toujours à ce que l'outil qui était fixé lors de la mémorisation du point de contour soit toujours fixé pour le point de contour P activé (appelé) et à ce que l'outil soit aussi

- 1. Fixez l'outil 1 et sélectionnez l'outil dans la table des outils. L'affichage de déplacement donne la position de la pointe de l'outil par rapport à l'origine de la pièce.
- 2. Appeler la table des contours.
- 3. Sélectionner le point de contour avec les touches curseur ou la touche "Va à".
- 4. Appuyer sur la touche "Sélectionner".
- 5. Appuyer sur la touche "Retour".
- 6. Dans les affichages des axes, les déplacements restants encore à effectuer apparaissent sur fond jaune avec le symbole  $\Delta$  (voir affichage des déplacements restants). Fraiser la pièce jusqu'à ce que les affichages des axes indiquent la valeur "0".

Maintenant, l'outil se trouve exactement au point de contour mémorisé P<sub>1</sub>.

Sur la ligne des alarmes et des messages apparaît en temps voulu le message indiquant quand le point de contour est atteint en direction X, Y ou Z. Cette zone dans laquelle le message apparaît peut être réglée avec les paramètres "Zone de destination X", "Zone de destination Y" et "Zone de destination Z" (voir Modification des paramètres).

## 20160

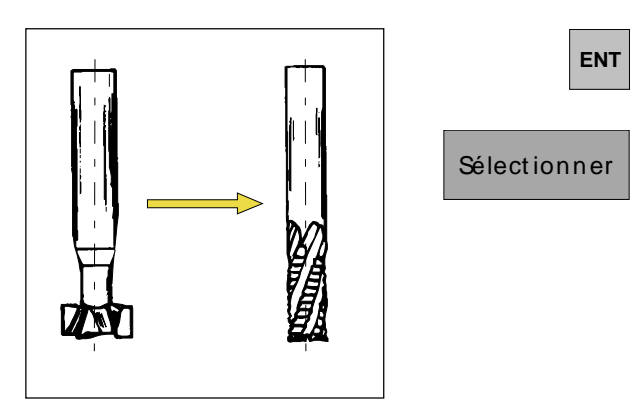

Changement d'outil

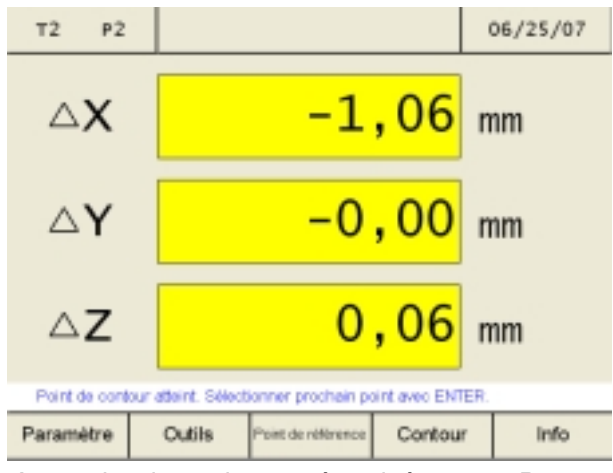

Approcher les valeurs mémorisées pour P<sub>2</sub>

- 7. Sélectionner le prochain point de contour avec la touche "Enter".
- 8. Fixez l'outil 2 et sélectionnez l'outil dans la table des outils.

9. Dans les affichages des axes, les déplacements restants encore à effectuer apparaissent sur fond jaune avec le symbole  $\Delta$ .

Fraiser la pièce jusqu'à ce que les affichages des axes indiquent la valeur "0".

Maintenant, l'outil se trouve exactement au point de contour mémorisé  $P_2$ .

Sur la ligne des alarmes et des messages apparaît en temps voulu le message indiquant quand le point de contour est atteint en direction X, Y ou Z. Cette zone dans laquelle le message apparaît peut être réglée avec les paramètres "Zone de destination X", "Zone de destination Y" et "Zone de destination Z" (voir Modification des paramètres).

|   |           |              |               |        | Con      | tour   |   |
|---|-----------|--------------|---------------|--------|----------|--------|---|
|   |           |              |               |        | Usi      | ner    |   |
| T | Г? Р?     | Po           | ints de conto | r      | 06       | /25/07 | / |
|   | N°        | Pos. X       | Pos. Y        | Pos-   | Ziut     | i1:    |   |
|   | 1         | 25.00        | 20.00         | -14.   | 50<br>00 | 1      |   |
|   | 3         | 210.03       | 0.00          | 176.   | 09       |        |   |
|   | 4         | 212.21       | 0.00          | 178.   | 27       | _      |   |
|   | 5         | 214.40       | 0.00          | 180.   | 46       |        |   |
|   | 6         | 218.78       | 0.00          | 184.   | 84       |        |   |
|   | 7         | 223.15       | 0.00          | 189.   | 21       |        |   |
|   | 8         | 225.34       | 0.00          | 191.   | 40       |        |   |
|   | 9         | 229.71       | 0.00          | 195.   | 77       |        |   |
|   |           |              |               | _      |          | _      |   |
|   | Sélection | ner point de | contour       |        |          |        |   |
|   | Edit      | Edit outil   | Insérer       | Enleve | r        | Retour |   |
|   |           | _            |               |        |          |        |   |
|   |           |              | Insérer       |        | Enle     | ever   |   |

## Insérer/Enlever un point de contour

- 1. Appuyer sur la touche de fonction "Contour".
- 2. Appuyer sur la touche de fonction "Usiner".
- 3. Sélectionner le point de contour avec les touches curseur.

Se déplacer à la position respective avec les curseurs. On peut insérer ou enlever des points de contour avec Insérer/Enlever.

4. Avec les touches "Insérer" ou "Enlever", on peut insérer des lignes vides ou effacer des lignes existantes.

## Quitter le mode des points de contour

- 1. Appuyer sur la touche de fonction "Contour".
- 2. Appuyer sur la touche de fonction "Désélectionner".
- 3. Appuyer sur la touche "Retour".

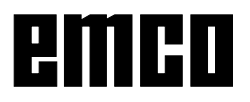

Contour

Désélectionner

Retour

## Modèle d'usinage

Les fonctions de modèle d'usinage Cercle de trous et Rangée de trous sont décrites dans ce chapitre. Dans le mode de référence, sélectionnez la fonction requise du modèle de trous avec la touche "Modèle" et entrez les données nécessaires. En règle générale, ces données peuvent être reprises sans problème depuis le plan de la pièce (p.ex. profondeur de perçage, nombre de perçages). Sur les modèles de trous, l'affichage digital calcule la position de tous les perçages et affiche un graphique d'entrée. Lors de l'usinage, l'affichage des déplacements restants assiste le positionnement: Vous positionnez simplement par "Déplacement à zéro".

#### Cercle de trous

- 1. Appuyez sur la touche "Cercle de trous".
- Les champs d'entrée sont sélectionnés avec les touches curseur. Entrez les valeurs avec la touche "Edit".

Mémorisez avec "Reprendre". Les entrées erronées peuvent être corrigées avec la touche "CE" avant d'appuyer sur la touche d'entrée.

#### Remarque:

Si le paramètre "Use depth [USE] = 0" est sélectionné, l'affichage numérique ne contrôle plus la position de l'axe Z dans la table des points et l'affichage de déplacement restant.

 Appuyer sur la touche "Image" pour passer au graphique d'entrée. Avec la touche "Retour", on revient à l'écran des entrées.

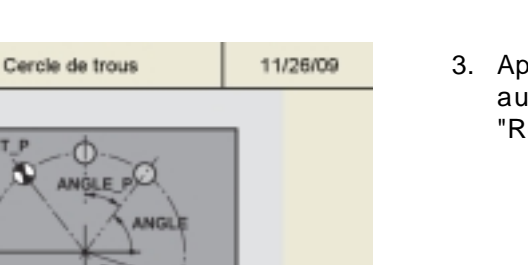

Retour

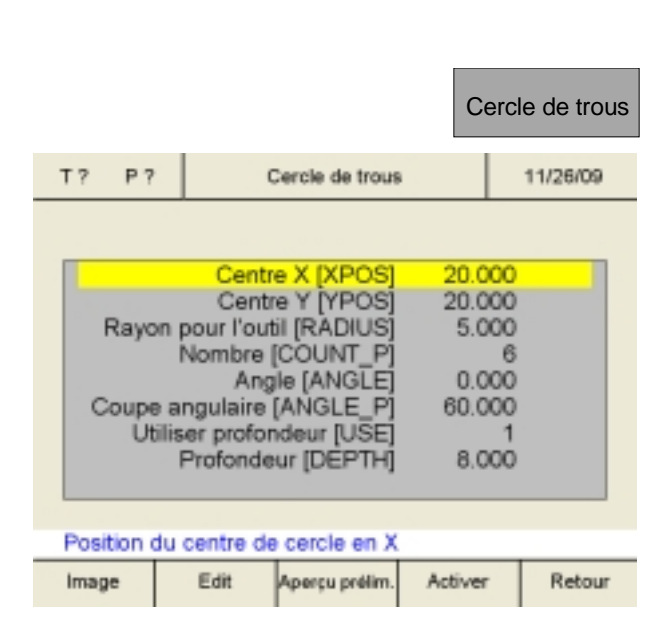

Τ?

P ?

Y.

COUNT

XPO5

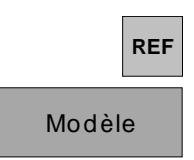

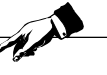

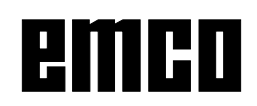

|            |                                                                            |                                                                            |                                  | Activer                                                  |
|------------|----------------------------------------------------------------------------|----------------------------------------------------------------------------|----------------------------------|----------------------------------------------------------|
|            |                                                                            |                                                                            |                                  | Retour                                                   |
|            |                                                                            |                                                                            |                                  |                                                          |
| Т? Р?      | Ce                                                                         | rcle de trous                                                              | ۱                                | 06/25/07                                                 |
| N°         | Pos. X                                                                     | Pos. Y                                                                     | Pos-                             | z:                                                       |
| 123456789  | 25.00<br>22.50<br>17.50<br>15.00<br>17.50<br>22.50<br>0.00<br>0.00<br>0.00 | 20.00<br>24.33<br>24.33<br>20.00<br>15.67<br>15.67<br>0.00<br>0.00<br>0.00 | 8.<br>8.<br>8.<br>8.<br>0.<br>0. | 00<br>00<br>00<br>00<br>00<br>00<br>00<br>00<br>00<br>00 |
| Sélectionn | ier point de c                                                             | contour                                                                    |                                  |                                                          |
| Vaà        | ş                                                                          | Sélectionner                                                               | Désélection                      | ner Retour                                               |

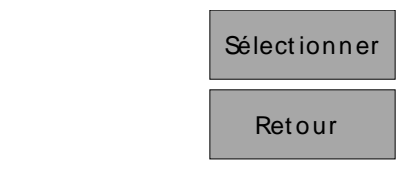

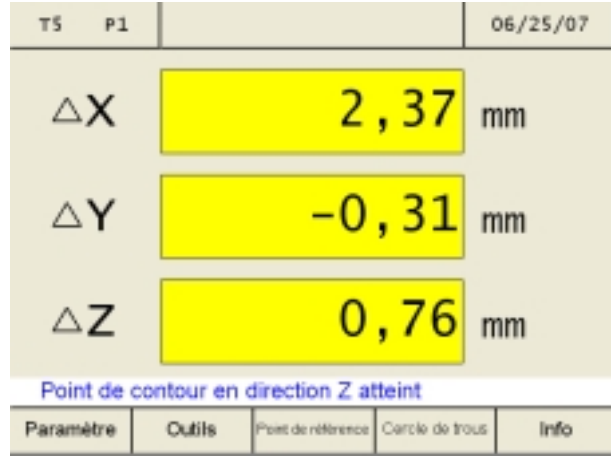

Accoster la position calculée du modèle de trous

| ENT |
|-----|
|     |

- 4. Appuyer sur la touche "Activer"
- 5. Quittez le mode de référence en appuyant sur la touche "Retour" ou bien deux fois sur la touche ESC.
- Appuyer sur la touche "Cercle de trous". L'affichage numérique calcule toutes les positions des points pour les valeurs entrées auparavant et les inscrit dans une table des points.

- 7. Sélectionner le point de contour avec les touches curseur ou la touche "Va à".
- 8. Appuyer sur la touche "Sélectionner".
- 9. Appuyer sur la touche "Retour".
- 10. Fixez un foret et sélectionnez l'outil dans la table des outils. L'affichage de déplacement indique la position de la pointe de l'outil par rapport à l'origine de la pièce.
- 11. Dans les affichages des axes, les déplacements restants encore à effectuer apparaissent sur fond jaune avec le symbole  $\Delta$ .

Fraiser la pièce jusqu'à ce que les affichages des axes indiquent la valeur "0".

Maintenant, l'outil se trouve exactement au point de contour mémorisé du modèle de trous.

Sur la ligne des alarmes et des messages apparaît en temps voulu le message indiquant quand le point de contour est atteint en direction X, Y ou Z. Cette zone dans laquelle le message apparaît peut être réglée avec les paramètres "Zone de destination X", "Zone de destination Y" et "Zone de destination Z" (voir Modification des paramètres).

12. Sélectionner le prochain point de contour avec la touche "Enter".

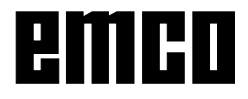

- ALA

|      |        |                        |                          | Rang    | gée de trous |
|------|--------|------------------------|--------------------------|---------|--------------|
| Τ?   | P?     | R                      | Rangée de trous 11/26/09 |         |              |
|      |        |                        |                          |         |              |
|      |        | Positio                | n X [XPOS]               | 5.000   | )            |
|      |        | Positio                | n Y [YPOS]               | 5.000   | )            |
| No   | mbre   | de points              | [COUNT_P]                | 10      |              |
| E    | cart   | entre trous            | [DELTA_P]                | 5.000   |              |
|      |        | Ang                    | le [ANGLE]               | 30.000  |              |
|      | Ut     | liser protor           | ndeur [USE]              | 0.000   | 2            |
| Nom  | hre d  | Protonde<br>le rangées |                          | 0.000   | ; I          |
| Dis  | t ent  | re randées             | IDELTA LI                | 5.000   | 5            |
|      |        | i o i di i go o o      | [our cut                 | 0.000   |              |
| Posi | tion o | lu point de            | départ en X              |         |              |
| Imag | e      | Edit                   | Aperçu prélim.           | Activer | Retour       |
|      |        |                        |                          |         |              |
| Τ?   | Ρ?     | R                      | langée de trous          |         | 11/26/09     |

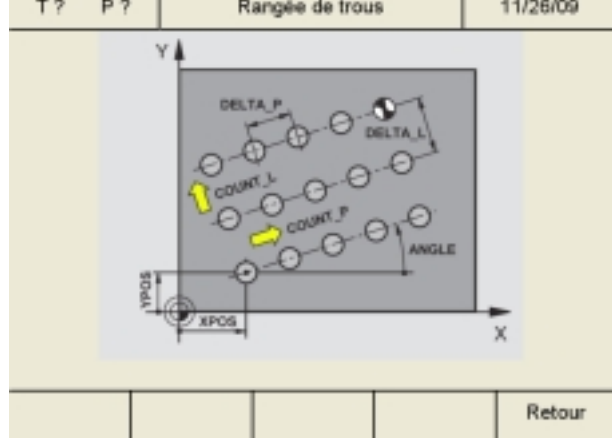

| Cercle de trous | Rangée de trous |
|-----------------|-----------------|
|                 | Désélectionner  |
|                 | Retour          |

### Rangée de trous

- 1. Appuyez sur la touche "Cercle de trous".
- Les champs d'entrée sont sélectionnés avec les touches curseur. Entrez les valeurs avec la touche "Edit".

Mémorisez avec "Reprendre". Les entrées erronées peuvent être corrigées avec la touche "CE" avant d'appuyer sur la touche d'entrée.

#### Remarque:

Si le paramètre "Use depth [USE] = 0" est sélectionné, l'affichage numérique ne contrôle plus la position de l'axe Z dans la table des points et l'affichage de déplacement restant.

 Appuyer sur la touche "Image" pour passer au graphique d'entrée. Avec la touche "Retour", on revient à l'écran des entrées.

Toutes les opérations suivantes sont identiques aux points 4 à 12 dans le cas du modèle de points Cercle de trous.

## Quitter le mode de modèle d'usinage

- 1. Appuyer sur la touche "Cercle de trous" ou "Rangée de trous".
- 2. Appuyer sur la touche "Désélectionner".
- 3. Appuyer sur la touche "Retour".

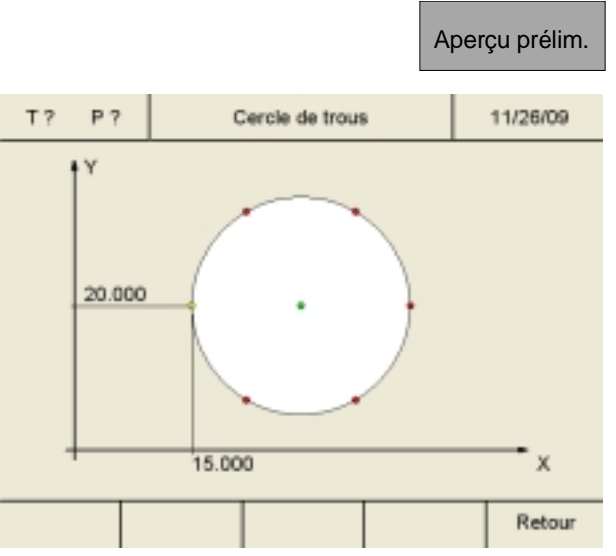

Exemple : Aperçu préliminaire pour Cercle de trous

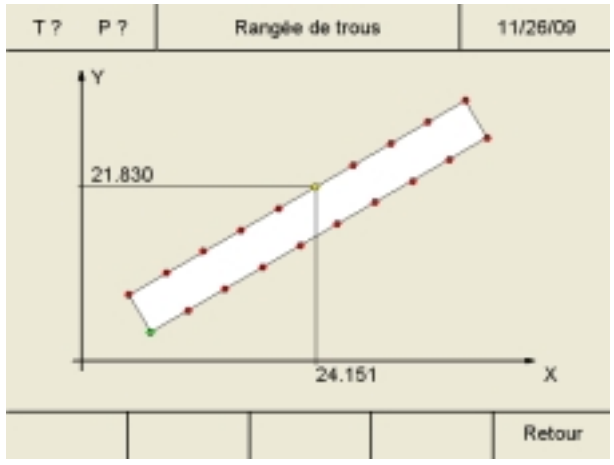

Exemple : Aperçu préliminaire pour modèle de perçage Rangée de trous

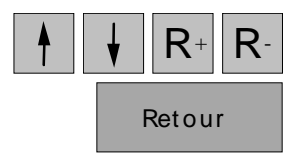

### Aperçu préliminaire pour modèle d'usinage

La position de tous les perçages pour Cercle de trous et Rangée de trous peut être contrôlée au moyen de la fonction d'aperçu préliminaire.

- 1. Définir le modèle d'usinage voulu ("Cercle trous" ou "Rangée trous") comme il est décrit avant.
- 2. Appuyer sur la touche "Aperçu prélim." pour passer au graphique d'aperçu préliminaire.

 Avec les touches curseur et les touches R+ und R-, les coordonnées de tous les perçages peuvent être vérifiées dans l'ordre. Avec la touche «Retour», on retourne à l'écran de saisie.

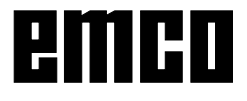

|            |        | RE           | F  | Système  |  |
|------------|--------|--------------|----|----------|--|
| T? P       | ?      | Mode de réf. |    | 07/30/08 |  |
| Х          |        | 0,00         | 00 | mm       |  |
| Y          |        | 0,00         | 00 | mm       |  |
| Ζ          |        | 0,00         | 00 | mm       |  |
| Diagnostic | Import | Export.      |    | Retour   |  |

Diagnostic

## Système

Au point Système (activer le mode de référence), vous pouvez lire des données de système importantes.

### Fonction de diagnostic

Dans la zone Diagnostic, les entrées et les sorties du PLC sont affichées. Un diagnostic de l'automate programmable peut être effectué par le biais de l'interface USB.

Des alarmes et messages actifs peuvent être aussi affichés.

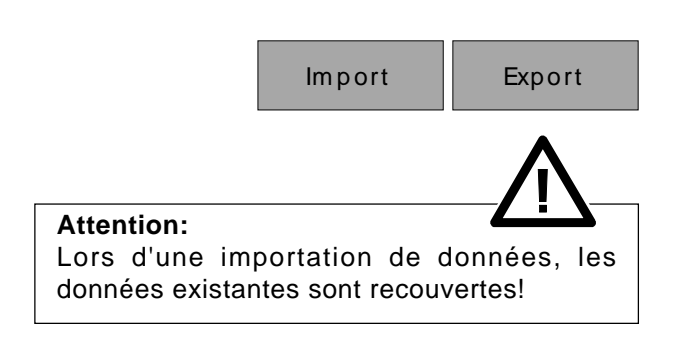

#### Importation / Exportation de données

Avec ces touches de fonction, des données de machine, d'outil et de contour peuvent être exportées sur un stick USB ou bien importées dans l'affichage numérique à partir de ce stick. Des changements en raison d'une importation de données de machine ne sont repris qu'après un nouveau démarrage de la machine.

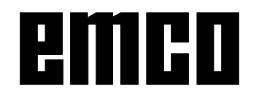

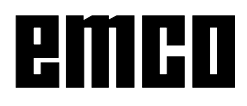